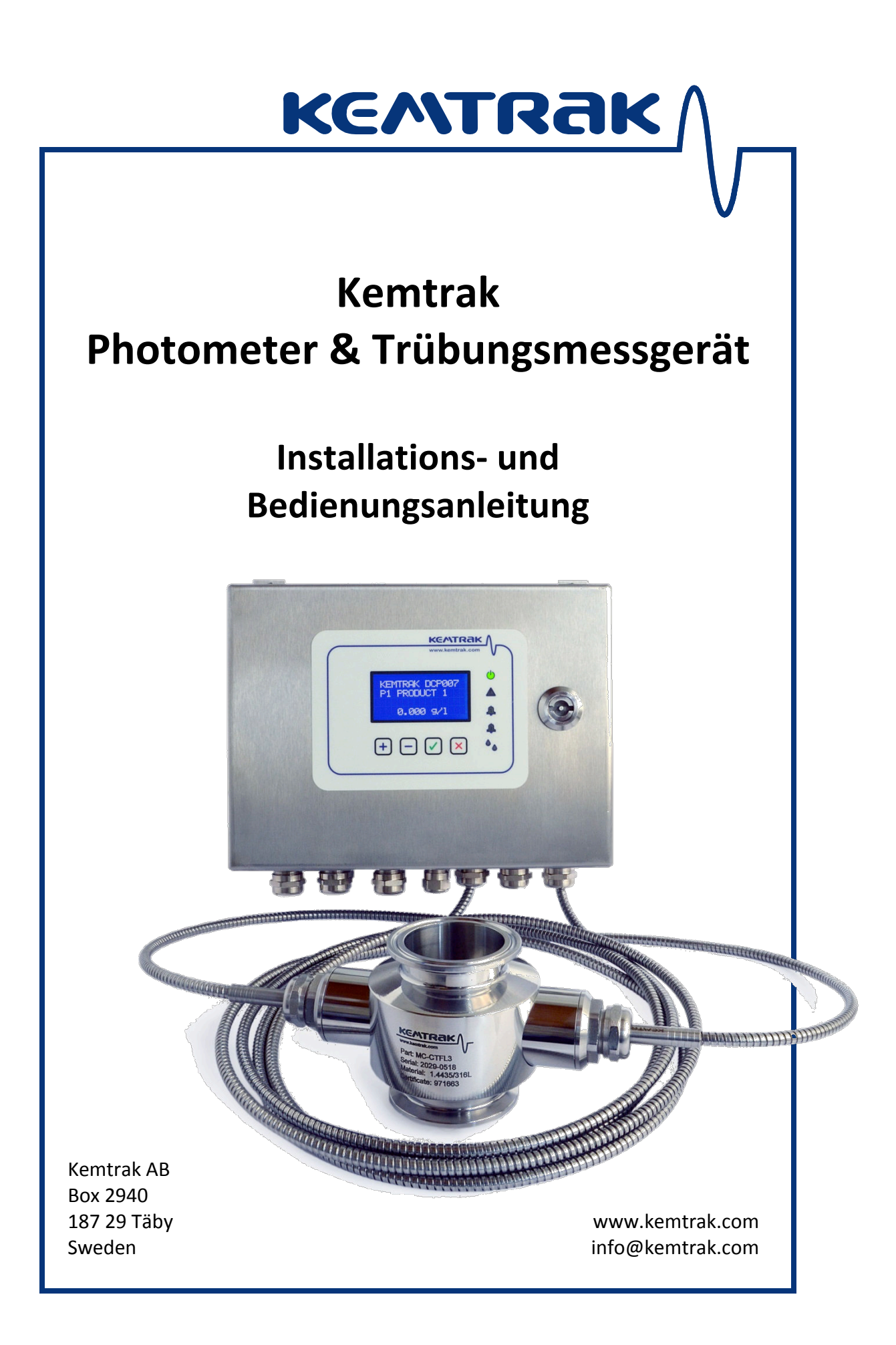

© Copyright 2013 Gecko Instruments GmbH und Kemtrak AB. Alle Rechte vorbehalten. Wir behalten uns vor, Änderungen der Spezifikationen und des Designs unserer Produkte ohne vorherige Ankündigung vorzunehmen.

Kemtrak<sup>®</sup> ist eine geschützte Marke der Kemtrak AB Tri-Clamp<sup>®</sup> ist eine geschützte Marke der Alfa Laval Inc. Java<sup>®</sup> ist eine geschützte Marke der Oracle Corporation

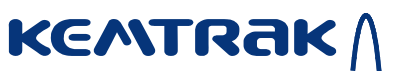

# Inhaltsverzeichnis

| 1 | Gült                     | igkeitstabelle                                 | 4    |  |
|---|--------------------------|------------------------------------------------|------|--|
| 2 | Allgemeine Information 5 |                                                |      |  |
| 3 | Mes                      | sprinzip                                       | 7    |  |
|   | 3.1                      | Kemtrak DCP007 Photometer                      | 7    |  |
|   | 3.2                      | Kemtrak TC007 Trübungsmessgerät                | . 12 |  |
|   | 3.3                      | Das Kemtrak NBP007 NIR Rückstreuungsphotometer | 15   |  |
| 4 | Tech                     | nnische Spezifikationen                        | . 16 |  |
|   | 4.1                      | Kontrolleinheit                                | . 16 |  |
|   | 4.2                      | Messzellen                                     | 20   |  |
|   | 4.3                      | Messsonde                                      | 21   |  |
|   | 4.4                      | Glasfaserkabel                                 | 22   |  |
| 5 | Insta                    | allation & Anleitungen zur Bedienung           | . 24 |  |
|   | 5.1                      | Befestigung der Kontrolleinheit                | . 24 |  |
|   | 5.2                      | Befestigung der Messzelle                      | 24   |  |
|   | 5.3                      | Verbinden der Kontrolleinheit                  | 25   |  |
|   | 5.4                      | Verbindung und Gebrauch der Glasfaserkabel     | 30   |  |
|   | 5.5                      | Vor dem Gebrauch                               | 32   |  |
|   | 5.6                      | Qualität der Messung                           | 33   |  |
| 6 | Bedi                     | enungsanleitung                                | 35   |  |
|   | 6.1                      | Bedienpanel & Steuerungen                      | 35   |  |
|   | 6.2                      | Ändern der Einstellungen                       | . 37 |  |
|   | 6.3                      | Datenlogger                                    | 38   |  |
|   | 6.4                      | Menüstruktur                                   | 39   |  |
|   | 6.5                      | Produktkonfiguration                           | 43   |  |
|   | 6.6                      | Nullpunkt                                      | 53   |  |
|   | 6.7                      | Information                                    | 59   |  |
|   | 6.8                      | Dämpfung                                       | 64   |  |
|   | 6.9                      | PID                                            | 65   |  |
|   | 6.10                     | System Konfiguration                           | 67   |  |
| 7 | Inter                    | net Verbindung                                 | . 77 |  |
| 8 | Fehl                     | ermeldungen & Fehlerbehebung                   | 78   |  |

# 1 Gültigkeitstabelle

Die nachfolgende Übersicht beschreibt die Software- und Hardwareversionen in diesem Dokument. Für eine detaillierte Beschreibung der Änderungen an Hard- und Software sehen Sie sich bitte den entsprechenden Abschnitt an.

| Versionsnummer des<br>Dokuments     | 007_en_v4.0.docx |  |
|-------------------------------------|------------------|--|
| MASTER<br>Hardware Version          | 007MAST_E        |  |
| MASTER<br>Software Version          | v1.042           |  |
| SENSOR<br>Hardware Version          | SEN_C            |  |
| SENSOR<br>Software Version          | 050              |  |
| Stromversorgung<br>Hardware Version | SPS_E            |  |
| Stromversorgung<br>Software Version | 008              |  |
| TMR<br>Hardware Version             | TMR_D            |  |
| TMR<br>Software Version             | 006              |  |
| Web GUI<br>Software Version         | 88               |  |

# 2 Allgemeine Information

Das Kemtrak 007 Photometer ist ein fortschrittliches Messgerät zur Bestimmung von Konzentrationen und Farben in Prozessanwendungen. Das Kemtrak 007 wurde entwickelt, um die genaue Konzentration von lichtabsorbierenden Substanzen im Bereich von 250 bis 2000 nm (UV-VIS-NIR, Model DCP007) festzustellen, sowie abgelenktes oder gestreutes Licht zu messen (Modelle TC007 und NBP007). Das Kemtrak 007 Analysegerät kann folgendermaßen konfiguriert werden:

| Modell      | Aufgabe & Messbereich                                            |  |  |
|-------------|------------------------------------------------------------------|--|--|
| DCP007      | Farb- & Konzentrationsmessung<br>350 – 1 050nm                   |  |  |
| DCP007-UV   | Farb- & Konzentrationsmessung<br>250 – 1 050nm                   |  |  |
| DCP007-NIRL | Konzentrationsmessung<br>850 – 1 550nm                           |  |  |
| TC007       | Trübungsmessung<br>0,01 − > 4 000NTU                             |  |  |
| NBP007      | Messung von gelösten Feststoffen<br>0.001 – >60% Feststoffanteil |  |  |
| FL007       | Fluoreszenzmessung<br>10 ppt Fluoreszein                         |  |  |

Bitte beachten Sie:

Modell, Wellenlängen & Trübungsmessbereich müssen in der Fabrik konfiguriert werden und können von der Größe (Geometrie) der Messzelle oder der Sonde abhängen.

Ein einzigartiger Vorteil der Kemtrak 007 Photometer Serie besteht darin, dass das Analysegerät mit seiner gesamten Elektronik, inkl. Lampen und Photodetektoren in der Auswerteeinheit zusammengefasst ist. Dies ermöglicht sicheren Einsatz auch in schwierigen Umgebungsbedingungen. Glasfaserkabel leiten das Licht vom Photometer zur Messzelle und zurück.

Kemtrak bietet eine große Auswahl an Messzellen für die Prozessindustrie, bspw. DIN, ANSI und Tri-Clamp Flansche und Gewindeverschraubungen (NPT & BSP) für nahezu jede Anwendung. Die wartungsfreien Messzellen enthalten weder bewegliche Teile noch Elektronik, und sind somit auch für den Einsatz in rauesten Umgebungsbedingungen ideal geeignet. Kemtrak Analysegeräte der Serie 007 bestehen aus den folgenden Komponenten:

- 1. Kontrolleinheit Elektronik, Lichtquellen und Detektoren
- 2. Messzelle DIN DN50 Flansch in-line in der Abbildung

KENTRAK

3. Glasfaser – Glasfaserkabel verbinden die Messzelle mit der Kontrolleinheit

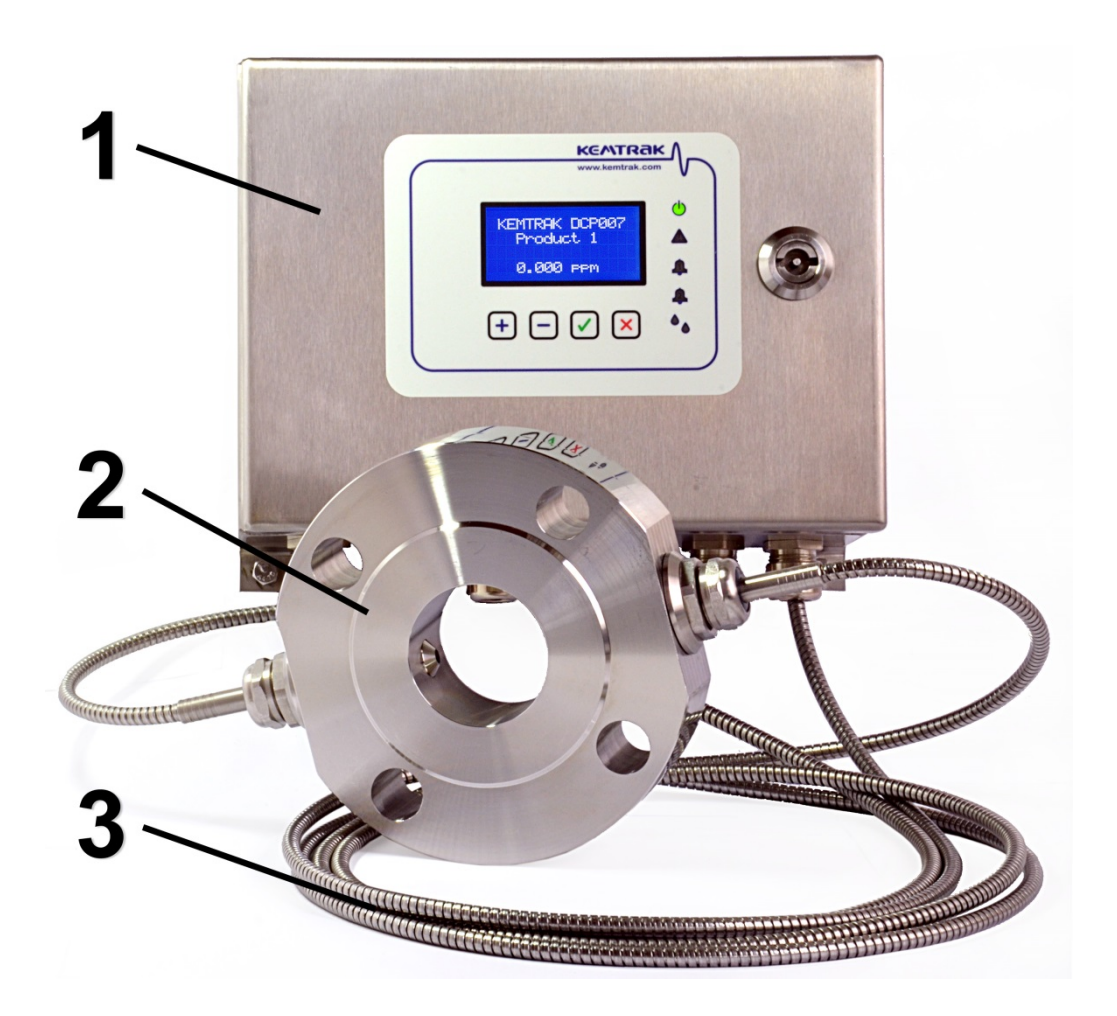

Die 007 Serie bietet neben den herkömmlichen Anschlüssen auch eine grafische Benutzeroberfläche (GUI), die mit einem herkömmlichen Internetbrowser (bspw. Microsoft Internet Explorer, Mozilla Firefox, Google Chrome, Apple Opera *etc*) über eine Internetverbindung bedient werden kann. Das Webinterface ermöglicht eine Fernbedienung und trägt zur Erleichterung Ihrer Tätigkeit bei.

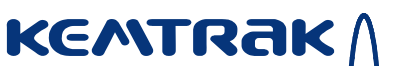

# 3 Messprinzip

## 3.1 Kemtrak DCP007 Photometer

#### Modelle DCP007, DCP007-UV & DCP007-NIRL

Das Kemtrak DCP007 ist ein hochgenaues Dualwellenlängen-Photometergerät mit vier Kanälen. Die erste Wellenlänge dient der Messung der Konzentration lichtabsorbierender Substanzen im Prozess, während die zweite Wellenlänge genutzt wird, um an einer nicht absorbierenden Stelle die Messung gegen Ablagerungen, Trübungseinflüsse und Blasen im Prozess zu kompensieren. Ein zusätzlicher Referenzdetektor wird verwendet, um Veränderungen an der primären Lichtquelle durch Alterung oder Temperaturschwankungen auszugleichen.

Das Prozessmedium wird durch einen fokussierten Lichtstrahl mehrmals pro Sekunde von beiden Wellenlängen durchstrahlt. Die Glasfaserkabel leiten das Licht von der Kontrolleinheit des DCP007 zur Messzelle und zurück. Dies bietet folgende Vorteile:

- Alle elektronischen Einheiten befinden sich in der Einhausung der Kontrolleinheit und sicherer Betrieb des Systems ist garantiert.
- Temperaturempfindliche Teile der Elektronik werden durch Temperaturschwankungen des Prozesses nicht beeinflusst.

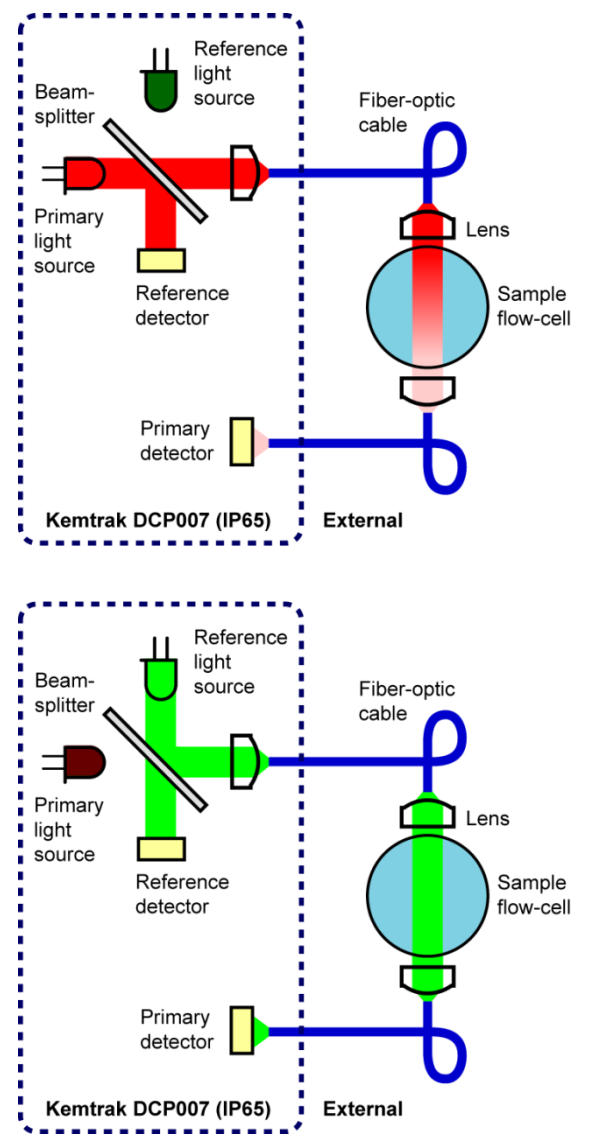

- Das Licht, welches den Prozess durchstrahlt ist kalt, was das Risiko von Kondensation an den optischen Einheiten der Baugruppe reduziert.
- Alle Kemtrak Messzellen sind außergewöhnlich robust und einfach zu installieren. Kratzfeste Saphirglasfenster, keine beweglichen Teile, keine elektronischen Teile und keinerlei Wartung.

Die Messergebnisse sind hoch genau, haben nahezu keinen Drift und eine hohe Langzeitstabilität hinsichtlich der Kalibrierung.

#### Hintergrundtheorie

KEMTRAK

Die Abschwächung der primären Lichtquelle wird durch lichtabsorbierende Substanzen im Prozessmedium verursacht und wird mathematisch durch das Lambert-Beersche Gesetz definiert. Wendet man das Lambert-Beersche Gesetz an, kann die Konzentration im Medium berechnet werden.

Die Leistungsfähigkeit eines Photometers wird durch die optische Wegstrecke und die Messwellenlänge erzeugt. Die Wellenlänge der Messung wird durch die Lichtquelle und den passenden optischen Filter bestimmt, beide Bauteile befinden sich in der Kontrolleinheit, während die optische Wegstrecke (oft auch kurz aus dem Englischen OPL genannt) von der gewählten Messzelle oder der verwendeten Sonde abhängt. Sowohl die Wellenlänge als auch die optische Wegstrecke werden bei dem Hersteller basierend auf Angaben des Kunden oder einer eingeschickten Probe ausgewählt.

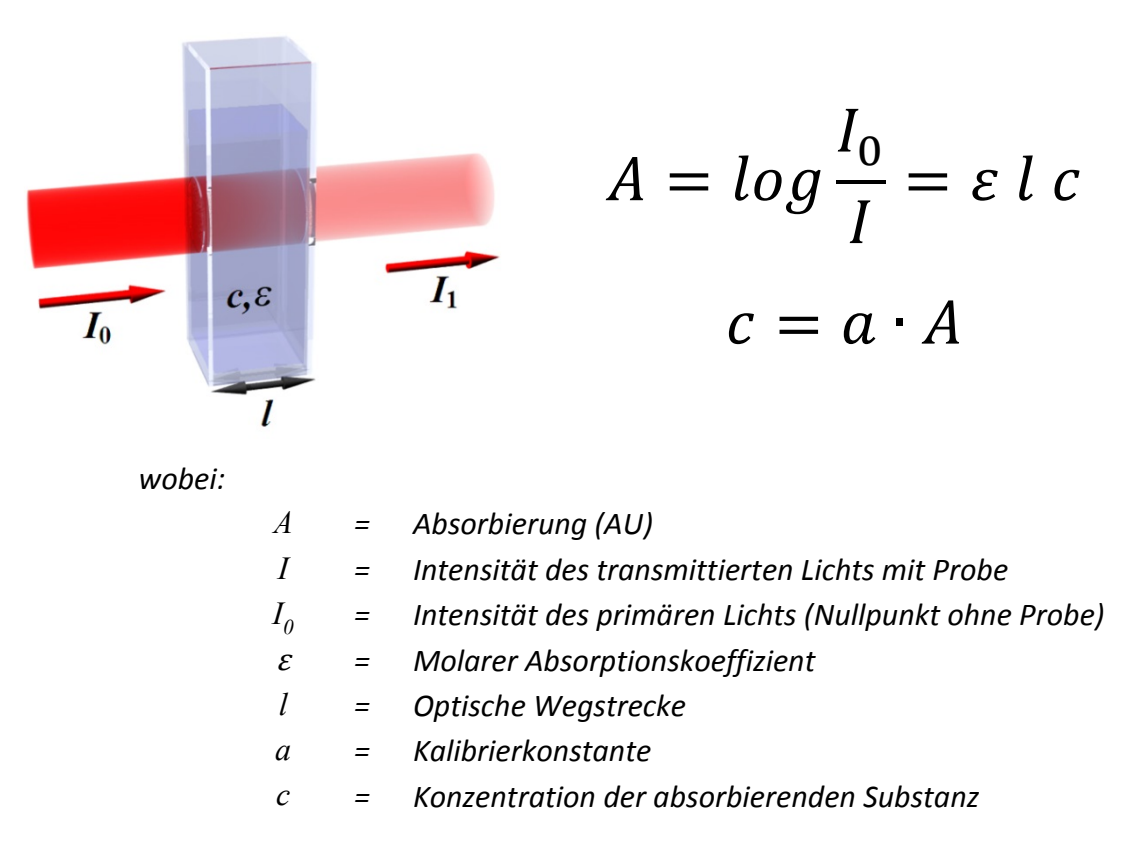

Wenn das DCP007 Photometergerät kalibriert wird, ist es nicht notwendig die optische Wegstrecke oder den molaren Absorptionskoeffizient zu kennen, da beide Parameter konstant sind. Die Kalibrierung erfordert eine händische Probenahme in Verbindung mit der Bestimmung des Absorptionswerts durch eine Laboranalyse. Nach der Analyse im Labor zur Bestimmung der Konzentration kann die Kalibrierkonstante errechnet werden.

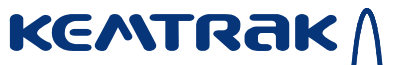

Das DCP007 Photometer hat eine Funktion, QuickCal genannt, welche automatisch die Absorption speichert, die zu einem Zeitpunkt mit einer kalibrierten Probe erstellt wurde. Die Konzentration dieser Probe kann sofort im Gerät hinterlegt werden.

### **Duale Wellenlängendetektion**

KEMTRAK

Das Kemtrak DCP007 nutzt eine Messung mittels des Prinzips der dualen Wellenlänge, die es ermöglicht eine Kompensation der durch Verschmutzung und Trübung hervorgerufenen Fehler zu errechnen. Dies geschieht über die Abschwächung des Lichts im nicht absorbierenden Wellenlängenbereich.

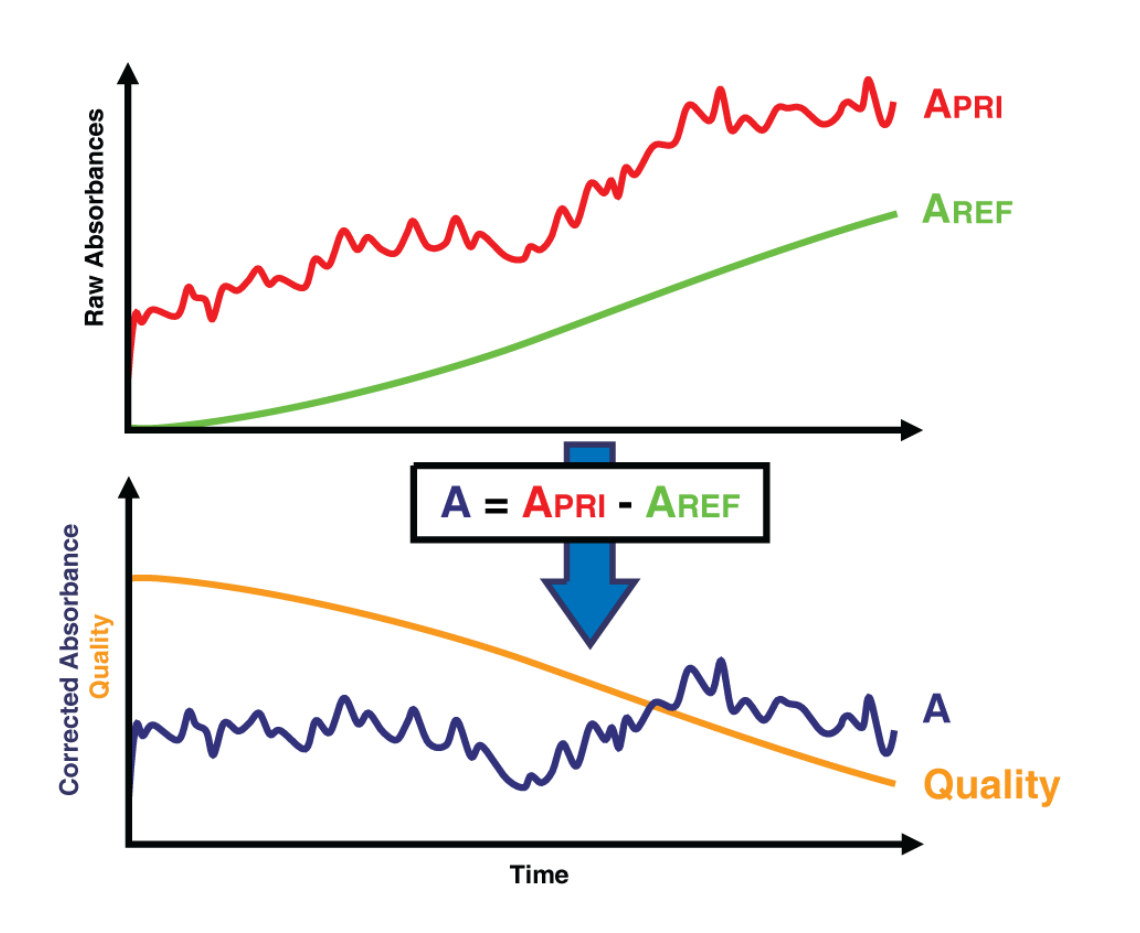

Die Absorption (A) wird durch subtrahieren der Referenzabsorption (AREF) von der primären Absorption (APRI) errechnet – wie oben dargestellt.

Die Effektivität der Referenzwellenlänge hängt von dem Grad der Verschmutzung oder der vorhandenen Trübung im Prozess in Verbindung mit der Absorption der Messung ab. Ein Signal, welches Rückschlüsse über die Qualität der Messung gibt ermöglicht, die Absorptionen miteinander zu verrechnen, bzw. die Absorption der Messung genau zu bestimmen.

$$Quality = \left(1 - \frac{A_{REF}}{A_{PRI}}\right) \times 100\%, \quad A_{PRI} > 0.01$$

Für zuverlässigen Betrieb sollte die Qualität größer als 25% sein.

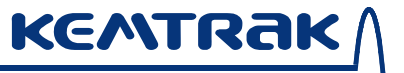

Bitte beachten Sie, dass die Messung mit dualen Wellenlängen zwar die Frequenz der notwendigen Reinigungen und Nullpunktjustage reduzieren, aber nicht vollständig beseitigen kann.

# 3.2 Kemtrak TC007 Trübungsmessgerät

KEMTRAK

Trübungsmessung ist die Messung von gestreutem Licht, welches durch die Interaktion von eingebrachtem Licht mit den gelösten Feststoffen in der Flüssigkeit entsteht. Der Lichtstrahl, der auf die gelösten Feststoffe oder kolloidalen Substanzen trifft, wird entweder komplett absorbiert oder abgelenkt.

Wenn das Licht die Probe mit gelösten Feststoffen durchdringt, absorbieren die vorhandenen Partikel die Energie des Lichts und strahlen sie in alle Richtungen wieder ab. Die Größe, Form, Farbe sowie der jeweilige Brechungsindex der Partikel bestimmen die räumliche Ausbreitung des Streulichts. Partikel deren Wellenlänge kleiner als die Wellenlänge des Lichts sind (bspw. Bakterien) streuen das Licht in gleichen Anteilen in alle Richtungen, während Partikel die größer als die Wellenlänge des Lichts sind eine größere Vorwärtsstreuung des Lichts verursachen.

small particles (< 1/10 th wavelength light)

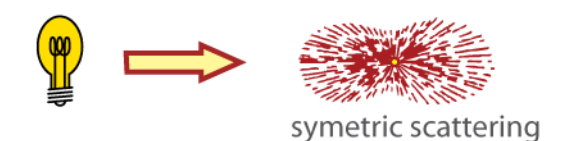

medium particles (ca. <sup>1</sup>/<sub>4</sub> wavelength light)

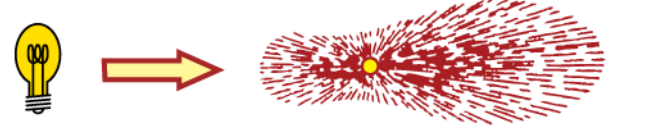

scattering concentrated in forward direction

large particles (larger than wavelength light)

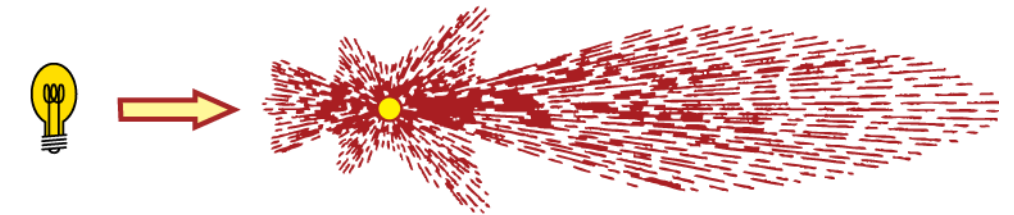

extreme scattering in forward direction

Wenn die Trübung in den richtigen Winkeln zum einfallenden Licht gemessen wird, werden die Einflußgrößen (Größe und Form der Partikel) eliminiert und eine sehr genaue Messung des Streulichts in der Probe erreicht. Die internationale Norm ISO7027:1999(E) beschreibt die Messung der Trübung bei einem Einfallswinkel des Lichts von 90°.

#### www.kemtrak.com

Das Kemtrak TC007 Trübungsmessgerät sowie die Messzelle können in vielen unterschiedlichen Ausführungen ausgelegt werden, um der Aufgabe der Trübungsmessung in dem jeweiligen Prozessstrom gerecht zu werden.

### Detektion durch Abschwächung des Lichts

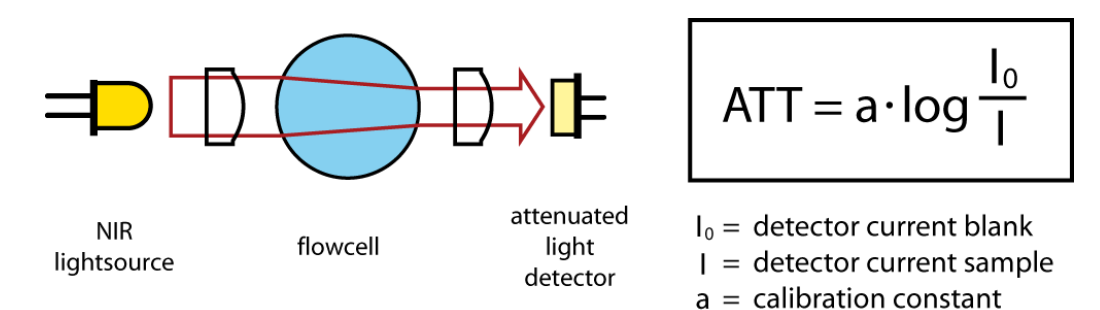

Der Winkel der Messung bei der Abschwächung des Lichts liegt bei 180°. Das einfallende Licht wird mittels einem Detektor erfasst, der sich im gleichen Winkel befindet.

- Die Ergebnisse korrelieren gut mit der vorhandenen Konzentration von Feststoffen
- + Ein Nullabgleich kann durchgeführt werden, um mögliche Verschmutzungen an den Fenstern zu kompensieren.
- Der große Messbereich von 20 10,000 NTU/FNU) wird durch die Länge der optischen Wegstrecke bestimmt.

## **Detektion durch Rückstreuung**

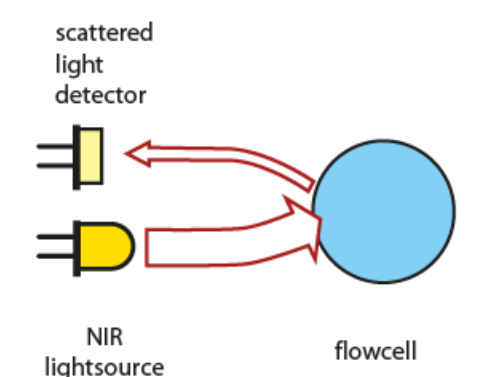

KENTRAK

| = detector current

a = calibration constant

Rückgestreutes Licht kann mit der Kemtrak Rückstreusonde gemessen werden, die eine genaue Messung der gelösten Feststoffe von einem schwachen bis zu einem hohen Anteil der gelösten Feststoffe in dem Prozessstrom ermöglicht.

- + Gute Sensibilität von 20 NTU/FNU bis zu hohen Konzentrationen
- + Äußerst robuste Sonde zur Messung der Rückstreuung

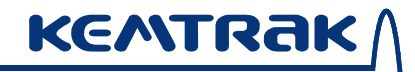

#### Detektion über Verhältnismessung

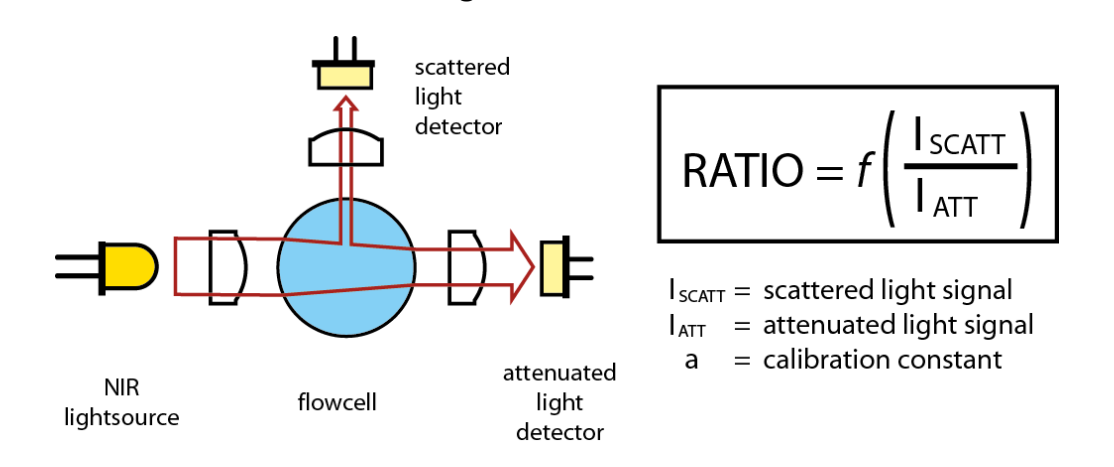

Die Messung über die Verhältnismethode wird angewendet, wenn Verschmutzung oder Absorption im Infrarotbereich auftreten kann. Es wird die Abschwächung des Lichts sowie die Ablenkung des Lichts gemessen und anschließend beide Werte über einen Algorithmus miteinander ins Verhältnis gesetzt, um die Trübung des Mediums zu bestimmen. Absorption und/oder Verschmutzung treten im Nenner und Zähler der Gleichung auf und werden herausgekürzt.

- + Gute Sensibilität auch bei geringer Trübung bis zu 0,01 NTU/FNU
- Entspricht der Messung gem. ISO7027:1999(E) bei 90°
- + Kompensation der NIR Absorption
- + Kompensation der Verschmutzung an den optischen Fenstern

Bei der Verhältnismessung wird ein Parameter zur Bestimmung der Signalqualität verwendet, um die Verschmutzung der Fenster zu bestimmen. Die Qualität der Messung wird über die Lichtmenge die den Detektor erreicht bestimmt. Sinkt diese unter 10% muss eine Reinigung initiiert werden.

Je nach Messbereich sollte eine Einpunkt-, Zwei- oder Dreipunktkalibrierung gem. nachfolgendem Beispiel (mit einer 20mm optischen Wegstrecke der Messzelle) durchgeführt werden:

| 1. | 0.01 – 20   | NTU/FNU | 1-Punkt Kalibrierung @ 20 NTU/FNU            |
|----|-------------|---------|----------------------------------------------|
| 2. | 0.01 - 200  | NTU/FNU | 2-Punkt Kalibrierung @ 20 & 100 NTU/FNU      |
| 3. | 0.01 - 1000 | NTU/FNU | 3-Punkt Kalibrierung @ 20, 100 & 800 NTU/FNU |

Die empfohlene Kalibrierungsprozedur ist abhängig von der Geometrie der Messzelle. Bitte kontaktieren Sie Ihren Kemtrak Vertreter, wenn Sie beabsichtigen eine andere Messzelle größerer oder kleinerer Bauart sowie Geometrie einsetzen möchten.

# 3.3 Das Kemtrak NBP007 NIR Rückstreuungsphotometer

Der Kemtrak NBP007 besteht aus einem Hochleistungs-Nahinfrarotphotometer gekoppelt mit einer Rückstreuungsmesssonde aus Präzisionsfaseroptik, die die akkurate Messung von verdünnten bis extrem hoch konzentrierten Schwebstoffen ermöglicht.

Der Kemtrak NBP007H (hohe Bandbreite) NIR Rückstreuungsphotometer bewältigt Einschränkungen herkömmlicher Geräte optischer Dichte die auf Trübung basieren, da es geschützte NIR Rückstreuungsmessungstechnologie benutzt, die extrem hohe Schwebstoffkonzentrationen messen kann. Der NBP007H wird für Anwendungen von 0,01% bis über 60% Schwebstoffkonzentration empfohlen.

Der Kemtrak NBP007L (niedrige Bandbreite) NIR Rückstreuungsphotometer wird für Schwebstofflösungen mit niedrigerer Konzentration benutzt. Der NBP007L wird für Anwendungen von 0,0001% (*ca.* 20NTU) bis 5% Schwebstoffkonzentration empfohlen.

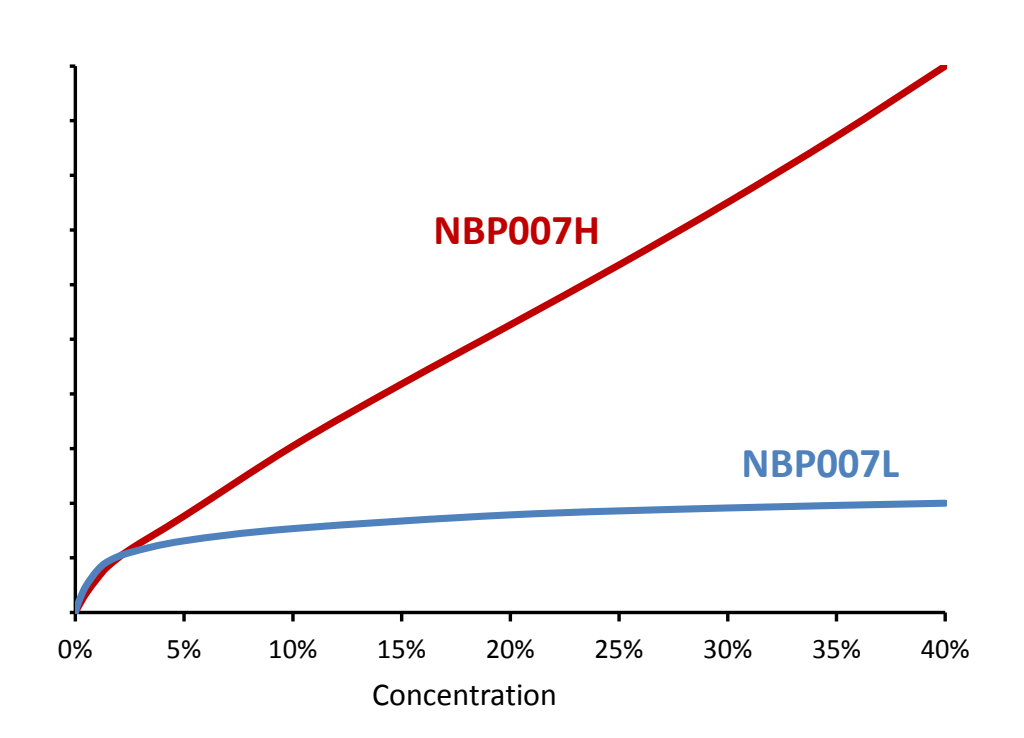

Der Kemtrak NBP007 nutzt eine robuste Sonde mit einem Saphirfenster und einer hygienischen TriClamp Prozessanbindung, die dazu ausgelegt ist, den Temperaturen, Belastungen und Chemikalien zu widerstehen, die in CIP Zyklen zu finden sind. Mittels Faseroptik wird Licht zum Messpunkt hin und zurück geleitet. Die Messsonde enthält keinerlei Elektronik oder zu wartende Teile.

Die TriClamp Messsonde ist für alle Rohrdurchmesser ab DN25 / 1" mit Nutzung eines Adapters angemessen.

# 4 Technische Spezifikationen

## 4.1 Kontrolleinheit

#### Gehäuse

Edelstahl EN 1.4301 (X5CrNi18-10), AISI 304 (V2A) 224 x 215 x 105 mm (L x B x T) IP 65 / EN 60529

#### Anzeige

| Alphanumerisches 1   | 6 x 4 weiß auf blau Matrix LCD Display |
|----------------------|----------------------------------------|
| LED Hintergrundbele  | uchtung                                |
| Aktualisierung des N | lesswerts: Jede Sekunde                |
| LED 1 (grün):        | Stromversorgung angeschlossen          |
| LED 2 (rot):         | Systemfehler                           |
| LED 3 & 4 (orange):  | Alarm 1 & Alarm 2                      |
| LED 5 (blau):        | Reinigung / Halten                     |

#### Bedienung

4 Knöpfe zum Drücken Remote HTML/Java Schnittstelle (TCP/IP Verbindung via Ethernet Port)

#### Software Funktionalitäten:

- Auto Verstärkung: Voll automatisches Umschalten des Photometers
- Auto Null: Automatisch, von Hand oder ferninitiiert
- Kalibration: 8 Produkte, Konzentration & mA Ausgang
- Dämpfung: Von 0 bis 9999s mit Rauschfilter (Blasen / Partikel)
- Speicher: Nicht flüchtig Konfiguration und Daten bleiben auch bei Stromausfall im Gerät erhalten
- Sicherheit: Alphanumerischer Passwortschutz

#### Daten Logger

- > 23 000 Speicherpunkte (2 Std. bis 20 Jahre Kapazität), Ringspeicher
- Jeder Datenpunkt besteht aus: Zeitstempel, Mittelwert, Min., Max., Aufnahme, Reinigung, Alarme, digitale Eingabe, Nullsetzung, gehaltener Wert, System OK, PID (freigegeben, SP, Mittelwert, Min. & Max. Ausgabe).
- Einstellbarer Log-Zeit-Intervall 1Sek bis 24h

#### Ereignislogger

- >16.000 Ereignisse, Ringpuffer
- Ereignisse beinhalten: Zeitstempel, Alarme, Nullsetzung, Reinigung, Produktwechsel, Kalibrierung & Systemereignisse (Strom, Systemwarnung & Fehlermeldungen)

## Automatische Reinigung

- Automatische Reinigungssequenz, Auslösung zugehöriger Relaisausgang
- Manueller Auslöser oder externer Auslöser über digitale Eingabe
- Einstellbares automatisches Reinigungsintervall, 15 Min bis 24h
- Einstellbare Reinigungsdauer von 0 bis 9999s
- Auto-Null nach Reinigung wahlweise

#### www.kemtrak.com

Gehaltener Wert nach Reinigung (zum Ausgleichen) 0 bis 9999s

#### **PID Steuerung**

Steuerungsmethode: modulierte Impulsbreite Relaisausgabe oder 0/4-20mA Ausgabe

KENTRAK

 Steuerungsdauer:
 2 - 99s

 Proportionale Verstärkung:
 0.0000 – 999 999

 Integralzeit:
 0.0000 – 999 999s

 Vorhaltezeit:
 0.0000 – 999 999s

#### Datenferneingabe

5 x Digitale Eingabe (potentialfreier Kontakt) für:

- Eingabe 1-3: Produkt/Spektrumsauswahl
- Eingabe 4: Null, Sofortnull, Reinigung oder Reinigung & Null
- Eingabe 5: Halten (Ausgabe halten) oder Logdatensteuerung

#### mA Ausgabe

1 x wählbar 0 – 20 mA / 4 - 20 mA (NAMUR, max 21,6mA) Wählbare zweite mA Ausgabe

Galvanisch isoliert, in letzter Inspektion bis 500 VDC getestet

| Genauigkeit: | < 0,1 %     |
|--------------|-------------|
| Auflösung:   | 0,025 %     |
| Bürde:       | 0 – 600 Ohm |

#### Relaisausgänge

1 x 1A 240 VAC Ausfallsicherer Ausgang (aktiv wenn System OK ist)

2 x 1A 240 VAC frei konfigurierbar (Alarm, PID)

1 x 1A 240 VAC Automatische Reinigungssteuerung Sicherungen: 4x 1A (Typ: MXT), Max. 100A Ausschaltvermögen LED Statusanzeigen blinken wenn Relais aktiv sind

#### Ausfallsicher:

Zugehöriger Relaisausgang, 1A 240 VAC mA Ausgangswert um Systemfehler anzuzeigen (NAMUR <3,6mA oder >21,0 mA)

#### **Temperatureingabe (optional)**

 3-Draht PT100 Eingang.

 Bereich:
 -20 bis 200°C (-4 bis 392°F)

 Auflösung:
 0,07°C (0,126°F)

#### Netzwerk Schnittstelle (Fernkommunikation)

TCP/IP, 10Base-T und 100Base-TX Link

HTML/Java Schnittstelle mit native Protokoll über TCP/IP Verbinder: RJ45

Software: Web Browser mit Java Version 6 oder höher

#### Betriebsbedingungen

Umgebungstemperatur: 0°C bis +50°C Transport: -20°C bis +70°C

#### Stromversorgung

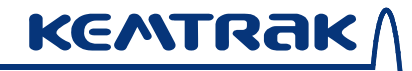

100 - 240V AC, 50-60Hz, 1A Integrierte Netzsicherung: 1A (Typ MST), max. Ausschaltvermögen 35A

#### Stromverbrauch

25 VA (max.)

#### Zertifikate

CE, ISO 9001:2000, EN 61326-1:2006

#### Modell DCP007 Photometer:

#### Lichtquelle

| Hochleistungs | -Leuchtdiode (LED)       |                                     |      |
|---------------|--------------------------|-------------------------------------|------|
| Wellenlänge:  |                          | 250 – 1 550nm                       |      |
| Volle Halbwer | tsbreite (FWHM):         | 10 nm                               |      |
| Zentralwellen | länge (CWL) Genaui       | gkeit: ±1 nm                        |      |
| Typische Lam  | penlebensdauer           |                                     |      |
|               | 250 – 350 nm:            | >5 000 h                            |      |
|               | 350 – 350 nm:            | >10 000 h                           |      |
|               | >400 nm:                 | >100 000 h                          |      |
| Anmerkung:    | Messungswellenlänge      | en müssen werksseitig installiert s | sein |
| Typische :    | Spezifikationen für 500n | m Lampe gegeben                     |      |

# Photodetektoren

Silikon Photodiode (UV-VIS) InGaAs Photodiode (NIR)

#### **Photometrischer Bereich**

| Bei Suunn, Lunnin OPL: 0 – | - 6 AU |
|----------------------------|--------|
|----------------------------|--------|

#### DCP007: Photometrische Genauigkeit

| Bei 1AU: | ±0.001 AU |
|----------|-----------|
| Bei 2AU: | ±0.005 AU |

#### **DCP007: Photometrisches Rauschen**

Bei 1AU, 25°C, 500nm: ±0.0001 AU

#### Linearität

±1% des respektiven Messbereichs (Anwendungsspezifisch)

#### Model TC007 Trübungsmessgerät:

#### Lichtquelle

| Quelle:      | Hochleistungs TS AlGaAs Infrarot LED Lampe |
|--------------|--------------------------------------------|
| Wellenlänge: | 850 nm                                     |
|              |                                            |

Typische Lampenlebensdauer: > 100 000 h

#### Photodetektoren

Silikon Photodiode

#### Messbereich

| VERHÄLTNIS (90°) | 0,01 – 1 000 NTU/FNU | (0,0025 – 250 EBC) |
|------------------|----------------------|--------------------|
| GEDÄMPFT (0°)    | 20 – 4 000 NTU/FNU   | (5 – 1 000 EBC)    |

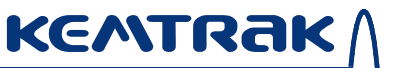

RÜCKSTREUUNG (180°) 100 – >5 000 NTU/FNU (25 – >1 250 EBC) Andere Maßeinheiten sind erhältlich, z.B. ASBC-FNU, Helms, ppm etc.

#### Auflösung

| 0,01 – 10      | NTU/FNU | 0,01 | NTU/FNU | (0,0025 EBC) |
|----------------|---------|------|---------|--------------|
| 10 - 100       | NTU/FNU | 0.1  | NTU/FNU | (0,025 EBC)  |
| 100 - 1 000    | NTU/FNU | 1    | NTU/FNU | (0,25 EBC)   |
| 1 000 - 10 000 | NTU/FNU | 10   | NTU/FNU | (2,5 EBC)    |

#### Reproduzierbarkeit

Typischerweise <1% des respektiven Messbereichs

#### Genauigkeit

Typischerweise < ±2% an den Kalibrierungspunkten

#### Model NBP007 NIR Rückstreuungsphotometer:

#### Messprinzip

Geschützte NIR Rückstreuungs Messtechnik

#### Lichtquelle

Quelle: Hochleistungs Nahinfrarot (NIR) Leuchtdiode Typische Lampenlebensdauer: > 100 000 h

#### Photodetektor

InGaAs Nahinfrarot Photodiode

## Messbereich (empfohlen)

NIEDRIG 0,0001% (ca. 20NTU) - 10% Feststoffgehalt HOCH 0,01% - >60% Feststoffgehalt Messbereich ist werksseitig eingestellt

# 4.2 Messzellen

KENTRAK

#### Verteiler

Standardausführungen: DIN Flansch (DIN EN 1092-1), ANSI (ANSI B 16.5 und BS3293) Tri-Clamp<sup>®</sup> (ISO 2852 & DIN 32676), Aussengewinde (DIN ISO 228 BSP), NPT kegelförmige Rohrgewinde. Leitungsdurchmesser bis zu DN100.

#### Material

Standardmaterial Edelstahl 316L (EN 1.4435 oder EN 1.4404) Andere Materialien: Titanium Gr 2, Hastelloy C-276 & C-22, Monel 400, PTFE C25 (TFMC, kohlenstoffgefülltes Teflon) & PVDF(Kynar)

#### Fenster

Saphir, UV Quartzglas

#### Elastomere

FPM (FKM, Viton<sup>®</sup>, Fluorel<sup>®</sup>), EPDM (FDA), NBR (Nitril), Silikone, FFKM (Kalrez<sup>®</sup> Spektrum 6375, Kalrez<sup>®</sup> 6230 FDA) und andere

#### Betriebsbedingungen

Umgebungs- & Prozesstemperaturen bis zu 250°C (482°F) Prozessdruck von 10 mbar bis 200 bar (0,14 – 2900 psi) Betriebsbedingungen gemäß benutztem Material und Modell Höhere Temperaturen auf Anfrage erhältlich.

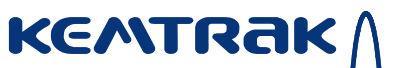

## 4.3 Messsonde

#### Verteiler

Hygienische Tri-Clamp<sup>®</sup> schraublose Klemme (ISO 2852 & DIN 32676) kompatibel mit 50,5 +0/-0,19 mm Aussendurchmesser (DN25, DN32,DN40, 1" und 1½"), oder Ø12mm, PG 13,5 (DIN 19263:2007-05) kompatibel mit industriellen pH Sensoren. Standard Sondenlänge 120 ±2 mm, 225 mm, 325 mm & 425 mm Zum Selbstablängen auf Anfrage.

#### Material

Edelstahl EN 1.4435 / 316L oder Hastelloy C-22 Saphirfenster

#### Fenster

Saphir

#### Elastomere

EPDM (FDA), FKM (FPM, Viton<sup>®</sup>, Fluorel<sup>®</sup>), FFKM (Kalrez<sup>®</sup> Spectrum 6375).

#### Oberflächenbeschaffenheit

Ra < 0,4 μm

#### Betriebsbedingungen

Umgebungs- & Prozesstemperaturen bis zu 260°C (500°F) Prozessdruck von 10 mbar bis 16 bar Betriebsbedingungen gemäß benutztem Material und Modell.

#### Faseroptik Kabellänge

5m Standard Weitere Längen auf Anfrage

#### Schutz

IP68 (10bar) / EN 60529, ATEX (Option)

# 4.4 Glasfaserkabel

# Aufbau

Photonische Quartzkernfaser mit voll-verketteter flexibler Edelstahlummantelung und Kevlar<sup>®</sup> Verstärkung. Mit SMA 905 Verbindungen.

# Betriebstemperatur (stetig)

Normal: -60°C bis +125°C (-76°F bis +257°F), Autoklav. Höhere Temperaturoption: - 60°C bis 250°C (-76°F bis +482°F),

#### Länge

Längen bis zu 50m (164 Fuß)

### Schutz

IP68 (10bar) / EN 60529, ATEX (Option)

#### www.kemtrak.com

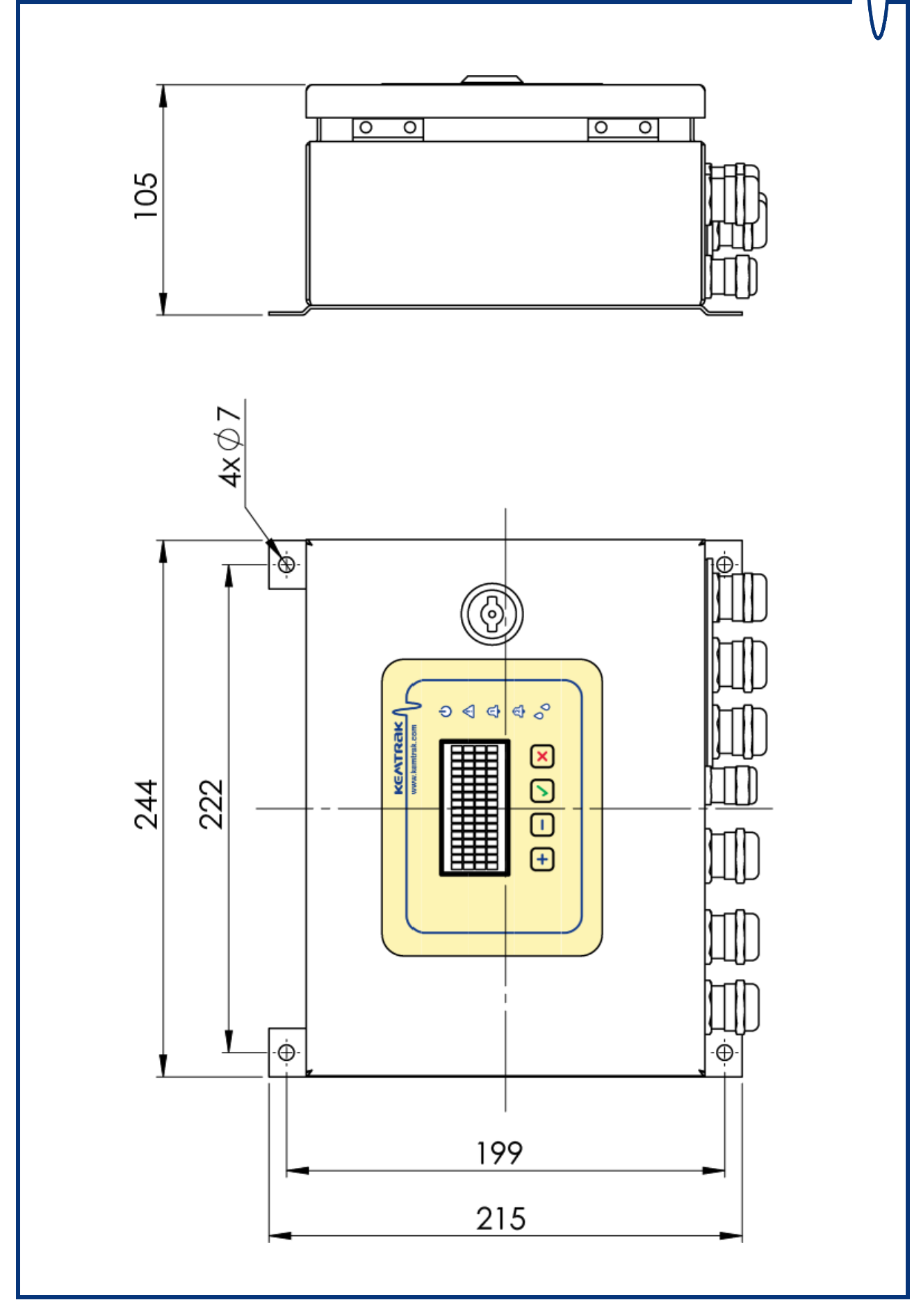

www.gecko-instruments.de

**KENTRAK** 

# 5 Installation & Anleitungen zur Bedienung

# 5.1 Befestigung der Kontrolleinheit

Der Kemtrak DCP007 Photometer sollte an der Wand installiert sein. Sichern Sie das Gerät indem Sie es durch die vier Montagelöcher auf einem festen Untergrund befestigen und stellen Sie sicher, dass unter dem Gerät genügend Freiraum für die elektrischen Leitungen und die Glasfaserkabel verbleibt. Das Gerät sollte leicht zugänglich sein.

Montieren Sie das Gerät in einer Umgebung ohne oder mit wenig Vibrationen und elektromagnetischen Einflüssen, und halten Sie das Steuergerät und die Glasfaserkabel mindestens einen Meter von Hochspannungsleitungen fern. Montieren Sie das Gerät nicht in direktem Sonnenlicht oder in Umgebungen mit hohen Temperaturen, und schützen Sie das Gerät gegen Wasser und Chemikalien. Stellen Sie sicher, dass die geforderten Umgebungsbedingungen erfüllt sind.

# 5.2 Befestigung der Messzelle

Die Messzelle kann entweder direkt in der Prozesslinie oder in einem Bypass installiert werden. Der Sensor sollte so installiert sein, dass die Optikfenster nicht auf der vertikalen Ebene montiert sind, um Ablagerung auf dem unteren Fenster zu vermieden. Stellen Sie sicher, dass kein Licht in die Messzelle dringen kann. Während dem Betrieb sollte der Sensor vollständig gefüllt sein, um Messfehler zu vermeiden die durch Luft oder Gasbläschen entstehen können. Um die Formierung von Luft oder Gasbläschen auf der optischen Oberfläche zu vermeiden, die dann Rauschen und Fehler verursachen können, kann es hilfreich sein, das Gerät unter Druck zu betreiben. Sollten Druckregler benutzt werden sollte die Messzelle vorgelagert sein.

Je nach Prozess und Grad der Verschmutzung kann es notwendig sein, die optischen Fenster auf der Messzelle zu reinigen. Schmutzablagerungen können dadurch vermindert werden in dem immer eine hohe Flußrate an Proben durch den Sensor sichergestellt wird. Messzellen sind auch mit verkleinertem Leitungsdurchmesser erhältlich, wodurch um die optischen Fenster herum höhere Geschwindigkeiten und Turbulenzen erzeugt werden.

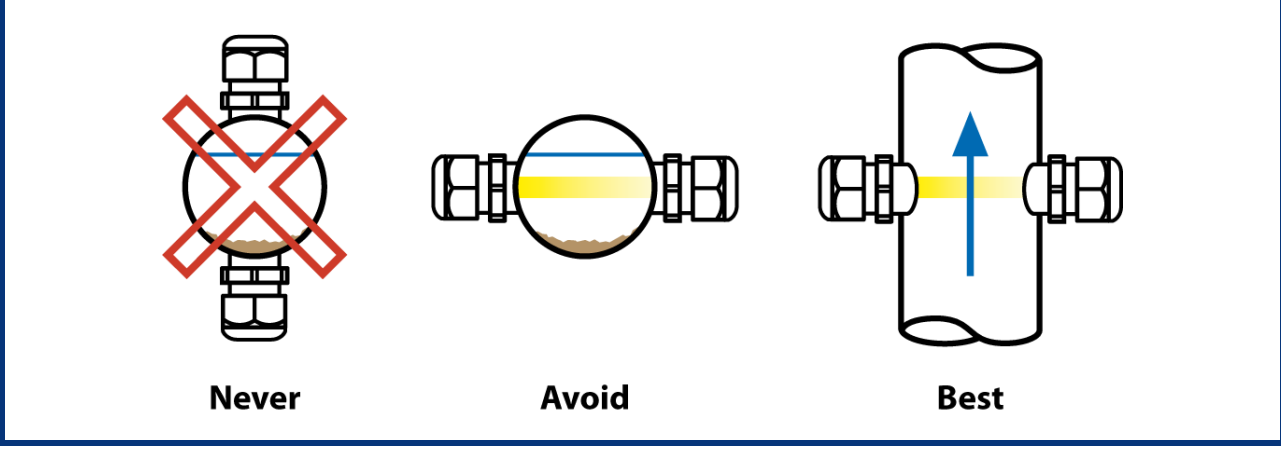

www.prozessphotometer.de

# 5.3 Verbinden der Kontrolleinheit

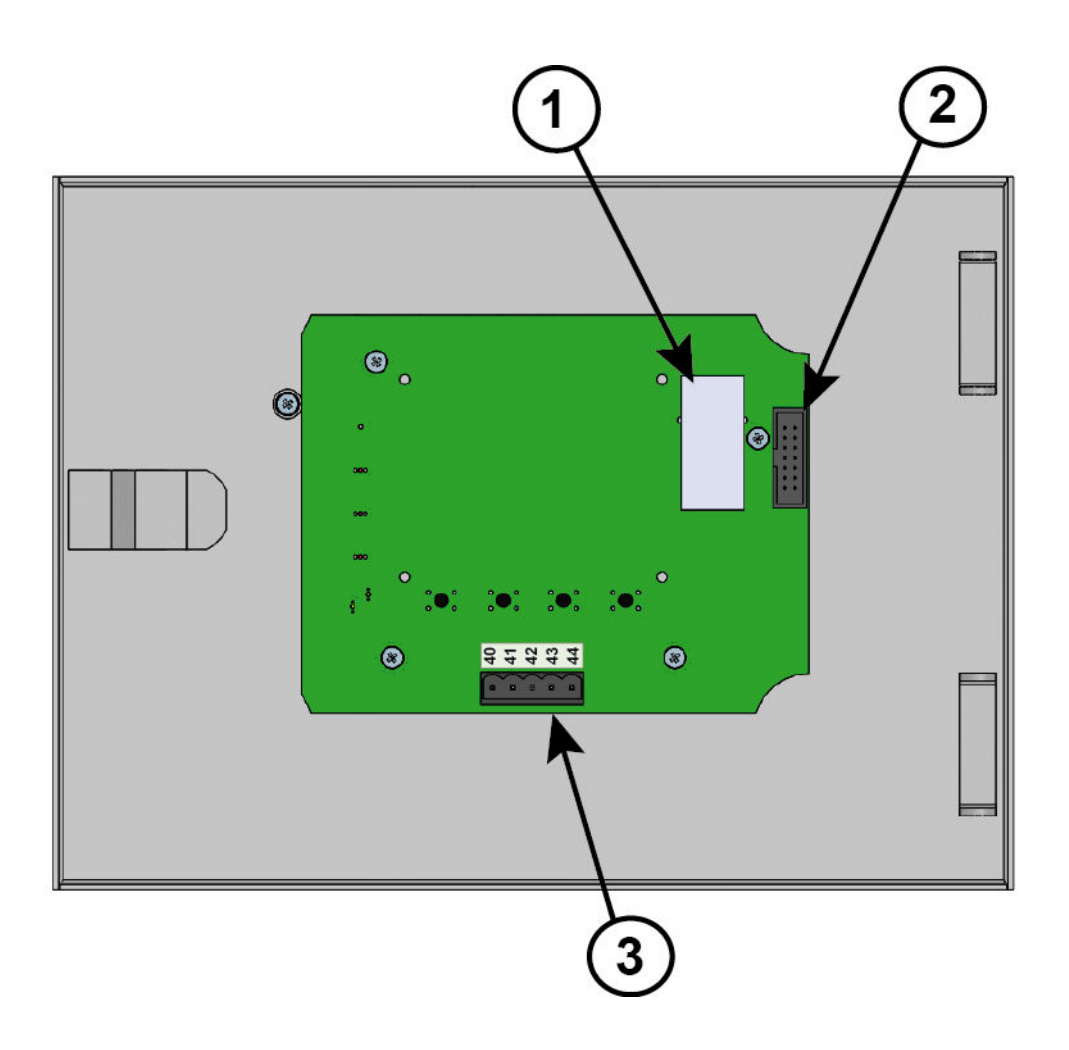

KENTRAK

# Bedienfeld (Rückseite)

- 1. TCP/IP Internet Kommunikationsanschluß
- 2. Unterteil Gehäuseverbindung (mit 6 verbinden)
- 3. Ferngesteuerte Tasten, galvanisch isoliert

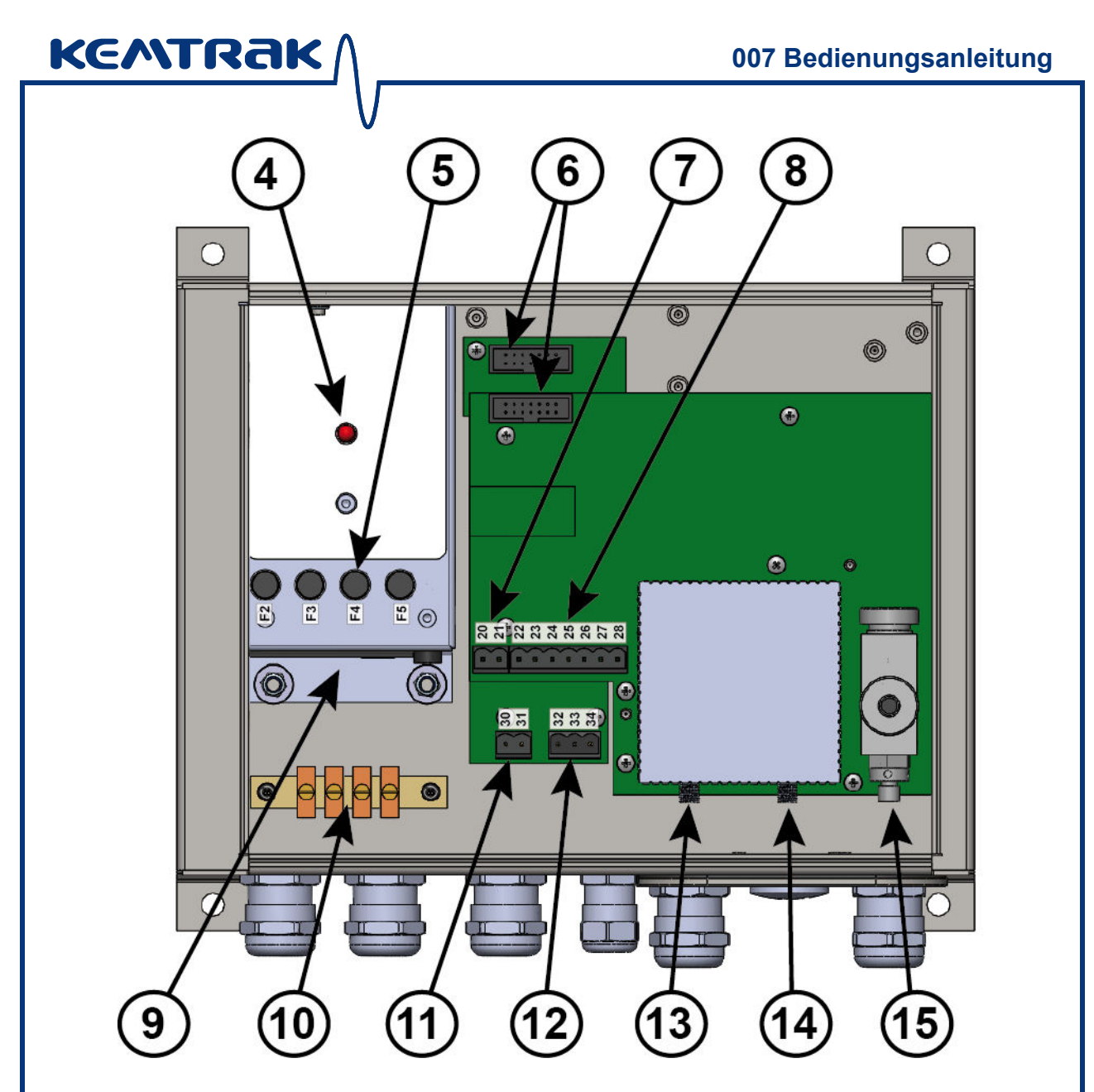

## Elektronikgehäuse

- 4. Stromversorgung Status (kontinuierlich: ok, blinkend: Fehler)
- 5. Sicherungen
- 6. Bedienfeldverbindung (mit ③ verbinden)
- 7. mA Ausgang 1
- 8. Digitale Eingänge
- 9. Strom & Digitale Ausgänge (siehe separates Diagramm)
- 10. Erdungsschiene
- 11. mA Ausgang 2 (optional)
- 12. pt100 Temperatur (optional)
- 13. Fiberoptik Verbinder
- 14. Fiberoptik Verbinder (nur TC007 RATIO Betrieb)
- 15. Fiberoptik Verbinder

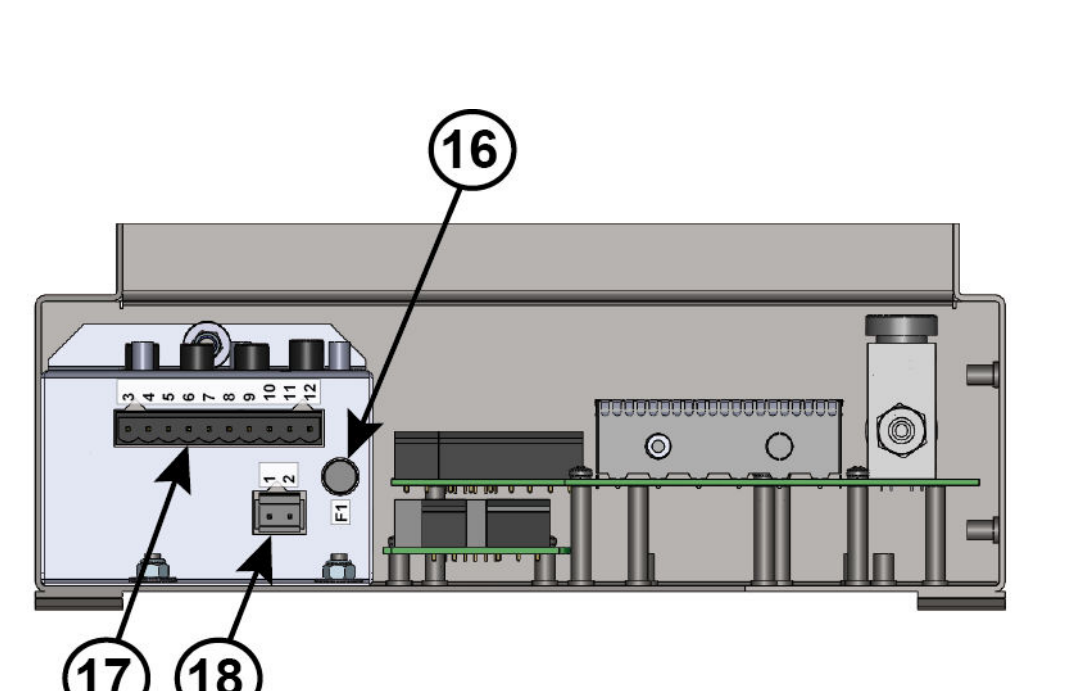

# Elektronikgehäuse - Vorderansicht (Schnitt)

- 16. Netzsicherung, 1A
- 17. Relaisausgänge
- 18. Netz 85-265 VAC, 1A 25W

Anmerkung: Die Anschlussklemmen auf der Stromversorgung können mithilfe eines Schraubenziehers entfernt werden, um den Zugriff zu erleichtern.

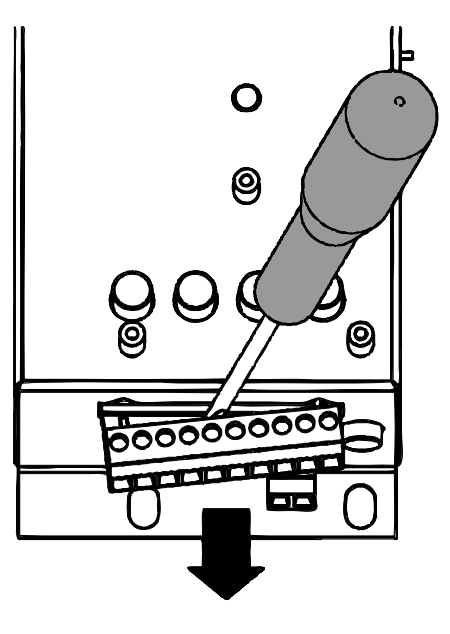

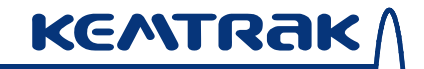

007 Bedienungsanleitung

# Elektrische Anschlüsse

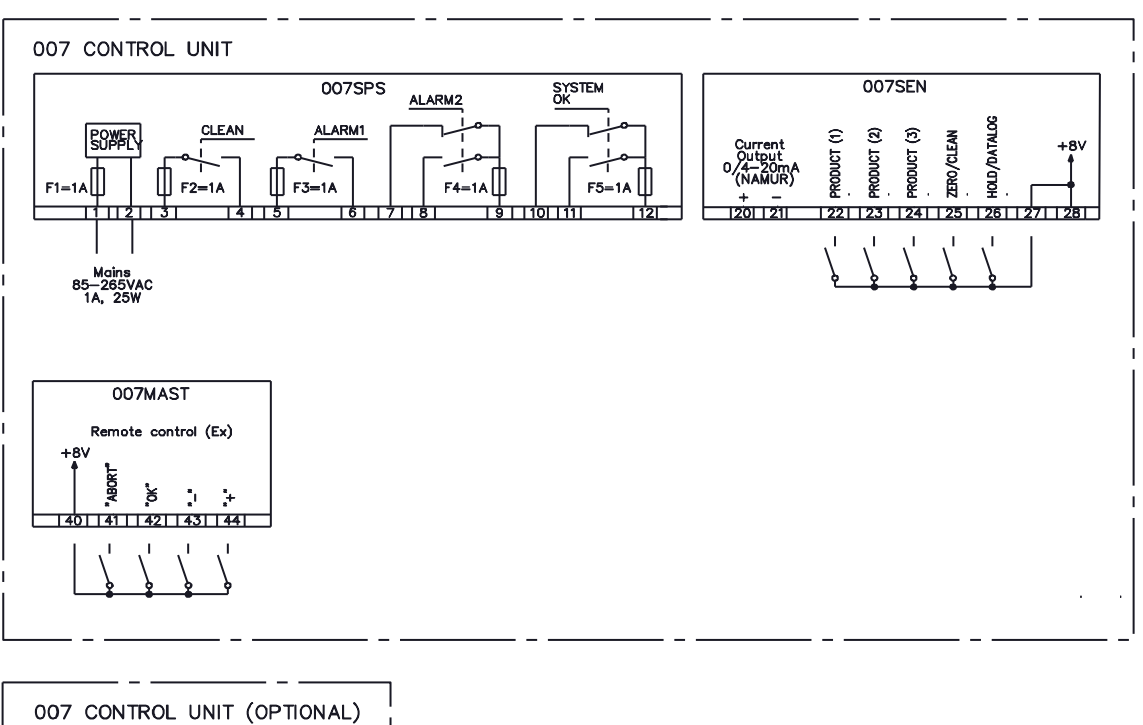

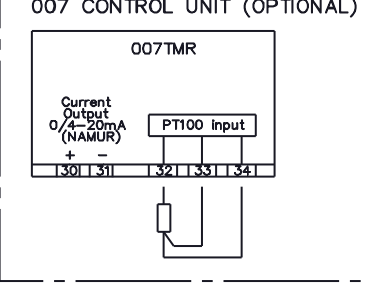

| Stromversorgung |                                                  |  |  |  |
|-----------------|--------------------------------------------------|--|--|--|
| 1               | AC Eingangsspannung (100 - 240V AC, 50-60Hz, 1A) |  |  |  |
| 2               |                                                  |  |  |  |
|                 |                                                  |  |  |  |
| 3               | Reinigungsklappe Relais                          |  |  |  |
| 4               |                                                  |  |  |  |
| 5               | Alarm 1 / PID Relais                             |  |  |  |
| 6               |                                                  |  |  |  |
| 7               |                                                  |  |  |  |
| 8               | Alarm 2                                          |  |  |  |
| 9               |                                                  |  |  |  |
| 10              |                                                  |  |  |  |
| 11              | System OK (Failsafe Ausgang)                     |  |  |  |
| 12              |                                                  |  |  |  |

| Sensorkarte |                                                   |  |  |
|-------------|---------------------------------------------------|--|--|
| 20          | mA Ausgang 1                                      |  |  |
| 21          |                                                   |  |  |
|             |                                                   |  |  |
| 22          | Produktumschaltung                                |  |  |
| 23          |                                                   |  |  |
| 24          |                                                   |  |  |
| 25          | Null, Sofortnull, Reinigung oder Reinigung & Null |  |  |
| 26          | Halten (Ausgabe stoppen)                          |  |  |
| 27          | Digitale Eingabe üblich +8V                       |  |  |
| 28          |                                                   |  |  |

| Optional mA Ausgang & Temperatur Eingabekarte |                         |  |  |  |
|-----------------------------------------------|-------------------------|--|--|--|
| 30                                            | mA Ausgang 2            |  |  |  |
| 31                                            |                         |  |  |  |
|                                               |                         |  |  |  |
| 32                                            | PT100 Temperatureingabe |  |  |  |
| 33                                            |                         |  |  |  |
| 34                                            |                         |  |  |  |

| Deckel ferngesteuerte Taster |                    |  |
|------------------------------|--------------------|--|
| 40                           | +8 V               |  |
| 41                           | "Abbrechen" Taster |  |
| 42                           | "Ok" Taster        |  |
| 43                           | "-" Taster         |  |
| 44                           | "+" Taster         |  |

# 5.4 Verbindung und Gebrauch der Glasfaserkabel

KENTRAK

Das Kemtrak DCP007 Steuerungsgerät wird über Faseroptikkabel mit der Messzelle verbunden. Da Faseroptikkabel keinen Strom leiten können sie zu jeder Zeit entfernt und untersucht werden, schauen Sie jedoch NIEMALS direkt in die Fiberoptik wenn sie in Betrieb ist da sie unsichtbare Strahlung enthält die für das menschliche Auge schädlich sein kann.

Achten Sie darauf, dass Faseroptikkabel niemals in extremen Radien gebogen werden, da dies bleibende Schäden hervorrufen kann. Der maximale Biegeradius des Faseroptikkabels ist 60 mm, der Biegeradius eines fest installierten Kabels sollte jedoch größer als 120 mm sein. Während dem Betrieb müssen die Faseroptikkabel sicher und unbeweglich befestigt sein. Stellen Sie sicher, dass die Faseroptikkabel keinen Vibrationen ausgesetzt sind.

Die folgenden Anweisungen beschreiben den Anschluss des Faseroptikkabels an die Messzelle. Es werden zwei übliche Messzellenarten beschrieben: die DIN Flansch (DN25) und der TriClamp<sup>®</sup> Verteiler (½"/DN10).

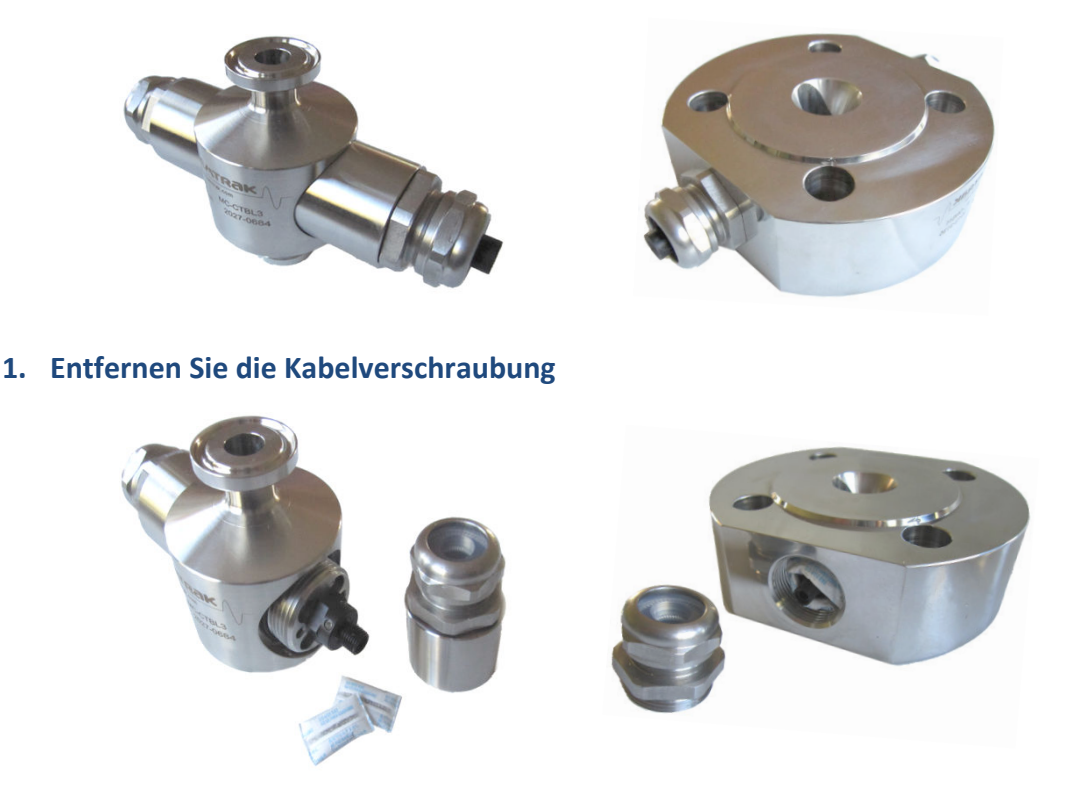

Um das Faseroptikkabel an die Messzelle anzuschließen, entfernen Sie die gesamte Kabelverschraubung. Damit erlangen Sie Zugriff auf die Fiberoptik SMA Verschraubung. Entfernen Sie alle schützenden Staubdeckel und Stecker aus Plastik.

Es sollte sich in der Messzelle auch ein kleines Säckchen mit Trockenmittel befinden. Dies sorgt dafür, dass die inneren Teile der Messzelle trocken bleiben und verhindert in normalem Betrieb Kondensierung an den optischen Oberflächen. Haben Sie dieses Material auf. 2. Verbindung des Faseroptikkabels

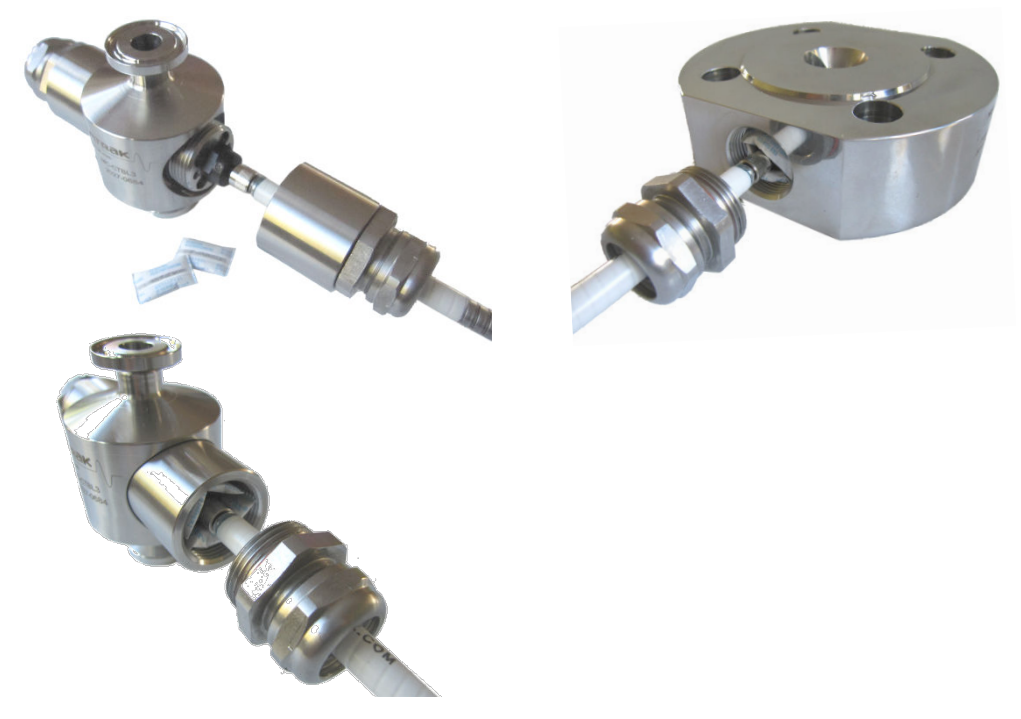

Führen Sie das Faseroptikkabel durch die Kabelverschraubung und ziehen Sie die Verschraubung fest. Legen Sie das Trockenmittel zurück in die Messzelle.

#### 3. Verbindung der Kabelverschraubung

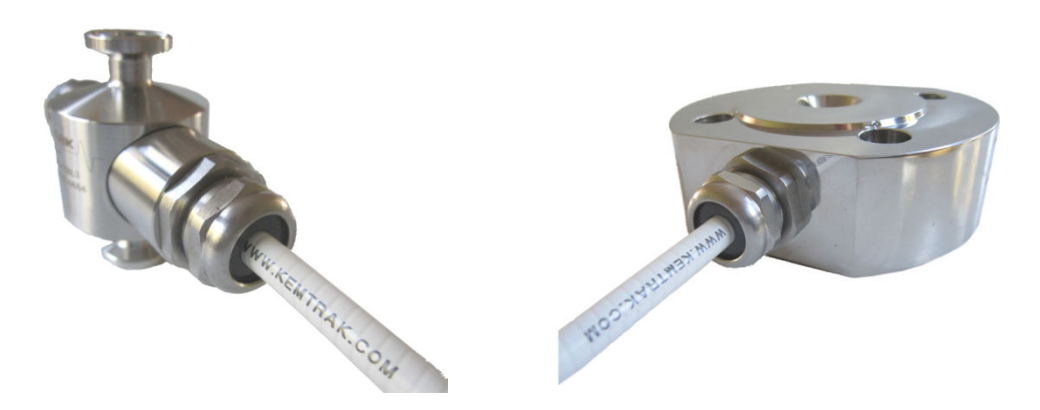

Die Kabelverschraubungen sollten nach Einbringung der Faseroptikkabel fest verschraubt werden, um eine wasserdichte hermetische Versieglung sicherzustellen.

Kemtrak Messzellen sind mit IP68 eingestuft – die höchste verfügbare Schutzstufe. Messzellen können bis zu 10 bar externen Druck aushalten. Hochtemperaturversionen können autoklaviert werden.

# 5.5 Vor dem Gebrauch

Nach der Installierung und Anbindung an den Strom sollten Sie dem Gerät mindestens 2 Stunden geben, um sich an die Umgebungstemperatur anzupassen. Darauffolgend sollte ein Nullabgleich vor der ersten Nutzung durchgeführt werden. Sollte dies nicht schon im Werk passiert sein, muss eine Kalibrierung des Geräts durchgeführt werden (*siehe Abschnitt 6.5 Produktkonfiguration, Kalibrieren, Seite 48*). Verhindern Sie Lichteintritt in die Messzelle wenn die Messzelle während des Nullabgleichs oder der Kalibrierung von der Prozesslinie getrennt wird.

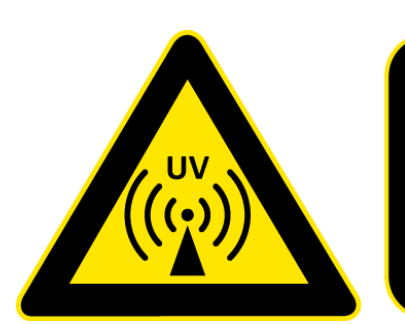

INVISIBLE UV RADIATION AVOID EXPOSURE TO BEAM Certain configurations may emit invisible UV radiation

# 5.6 Qualität der Messung

#### Nur DCP007 Serie und TC007 Ratio Modus

Je nach Anwendung und Prozessbedingungen erfordert der Verschmutzungsgrad auf den Fensteroberflächen nach einiger Zeit die Reinigung und/oder den Nullabgleich des Geräts. Der Grad der Fensterverschmutzung kann mit dem Signalqualitätsparameter überwacht werden, wie in Abschnitt 3.1 Kemtrak DCP007 Photometer, Duale Wellenlängendetektion, Seite 10 und 3.2 Kemtrak TC007 T erklärt wird.

Wenn die Reinigung nicht durchführbar ist wird leichte Fensterverschmutzung erwartet und es sollte ein Nullabgleich angesetzt werden. Ein Nullabgleich wird den genauen Grad der Fensterverschmutzung messen und dies vollständig im nachfolgenden Betrieb kompensieren. Für den Nullabgleich muss eine nichtabsorbierende Flüssigkeit oder Gas durch die Messzelle geleitet werden. Dies kann oft in den normalen Anlagenbetrieb mit eingeplant werden, z.B. in "clean in place" Zyklen, oder alternativ könnte die Messzelle sich in einem Bypass befinden.

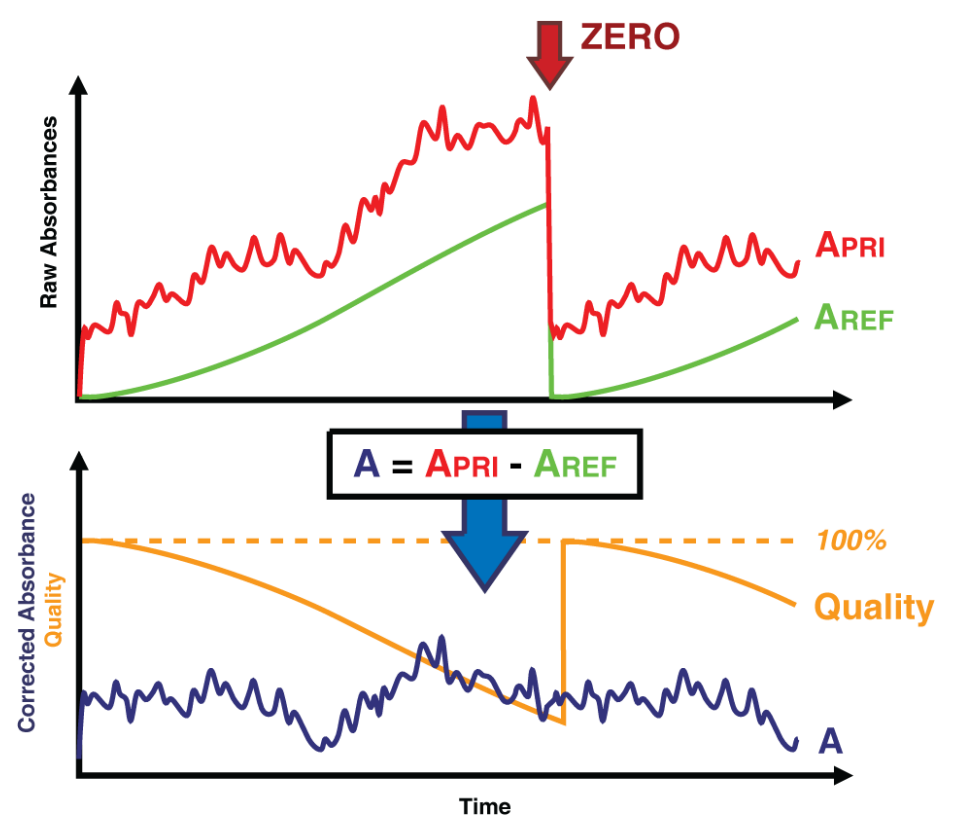

Das Kemtrak DCP007 Gerät verfügt über eine integrierte Reinigungs- & Nullabgleichssteuerung mit einem zugehörigen Relaisausgang, der konfiguriert werden kann, um diesen Prozess zu automatisieren (*siehe Abschnitt* **Fehler!** erweisquelle konnte nicht gefunden werden. Fehler! Verweisquelle konnte nicht gefunden werden. Autonull, Seite 57). Alternativ kann der Signalqualitätsparameter auch benutzt werden, um entweder einen Reinigungszyklus zu starten oder den Betreiber davon in Kenntnis zu setzen, dass eine Reinigung benötigt wird (*siehe* 

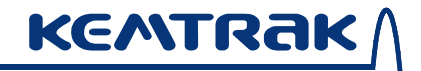

Abschnitt 3.1 Kemtrak DCP007 Photometer, Duale Wellenlängendetektion, Seite 10). Ein digitaler Eingang kann auch dazu konfiguriert werden, einen Nullabgleich des Geräts extern auszulösen (siehe Abschnitt 6.10 System Konfiguration, Digitale Eingabe Seite 72).

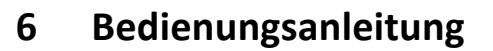

# 6.1 Bedienpanel & Steuerungen

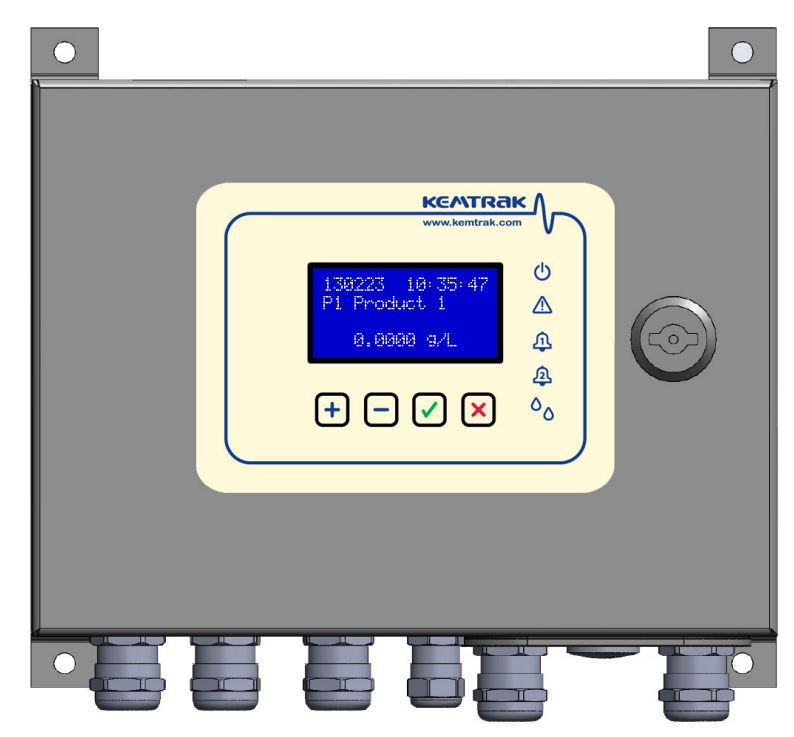

## Alphanumerische Anzeige

Zeigt den kalibrierten Konzentrationswert, Systeminformationen und Einstellungen an. Vergangenheitswerte,

**KENTRAK** 

Die Standardanzeige zeigt das Datum und die Zeit in der ersten Zeile an, Produktname (Kalibrierung) in zweiter Zeile, und die Konzentration und Einheit in vierter Zeile.

Im Falle eines Systemfehlers wird der Fehlercode in erster Zeile angezeigt. Der Konzentrationswert wird nicht angezeigt, wenn das Gerät außerhalb der zulässigen Skala ist oder ein Systemfehler vorliegt.

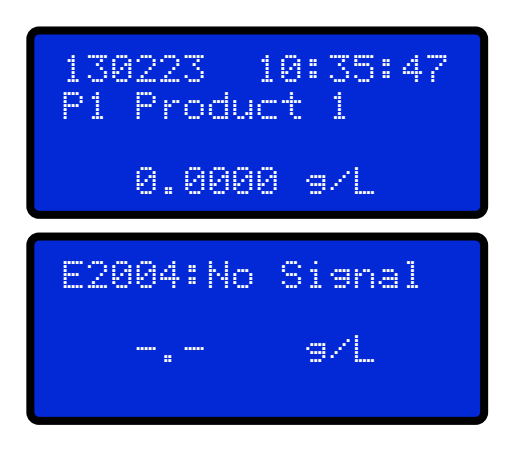

*Siehe Abschnitt* 8 *Fehlermeldungen* & *, Seite* 78 *für die Beschreibung der Fehlercodes* 

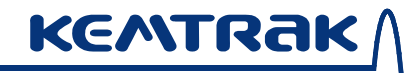

# Funktionstasten

| + | Zur Navigation der Menüs, einen numerischen Wert<br>erhöhen/reduzieren oder vergangene Daten anzeigen.                     |  |
|---|----------------------------------------------------------------------------------------------------|--|
|   | Ein Untermenü öffnen oder einen Parameter auswählen.<br>Für mehr als 2 Sek gedrückt halten um eine Änderung<br>einzugeben. |  |
| × | Ein Menü zurückgehen oder einen Vorgang abbrechen                                                                          |  |

## Indikatoren

Die LED Lampen auf dem Bedienfeld zeigen den Gerätestatus an. Die geraden/gestrichelten Linien zeigen an ob die Lampen kontinuierlich leuchten oder blinken.

| Ċ | Gerät ist an                                                                                                    |
|---|----------------------------------------------------------------------------------------------------|
|   | Failsafe – Systemfehler wird angezeigt                                                                                                    |
| 4 | Alarm (ein digitaler Alarmausgang ist aktiv)                                                                                                    |
| 2 | <br>Alarm wurde in der Vergangenheit ausgelöst.<br>🗙 Taste drücken um zurückzusetzen                                                                                                    |
| • | <br>Reinigung wird durchgeführt (Reinigungsrelais<br>aktiv)<br>Nullabgleich wird durchgeführt<br>(Reinigungsrelais aktiv)<br>Reinigung abgeschlossen, Konzentrationswert<br>wird gehalten |
| 6.2 | Ändern der Einstellungen                                                                                                    | V |
|-----|----------------------------------------------------------------------------------------------------|---|
|     | Um einen Parameter zu wählen + oder →         drücken.         Um einen Parameter zu ändern ✓ drücken.                                                                                                    |   |
|     | Wenn Passwort gefordert wird, Passwort zuerst<br>eingeben um Änderungen zu ermöglichen.                                                                                                    |   |
|     | <ul> <li>"&gt;" zeigt an, dass das Feld geändert wird.</li> <li>" zeigt die Ziffer an, die geändert wird.</li> <li>✓ drücken um einen Wert auszuwählen oder zur nächsten Ziffer zu springen.</li> <li>+ oder → drücken um den Wert zu ändern.</li> </ul> |   |
|     | <ul> <li>für zwei Sekunden drücken um Änderung zu bestätigen und neuen Wert zu speichern.</li> <li>drücken um Änderungen abzubrechen und vorherige Werte wiederherzustellen.</li> </ul>                                                                  |   |
|     |                                                                                                    |   |
|     |                                                                                                    |   |

# 6.3 Datenlogger

**KENTRAK** 

Der Kemtrak DCP007 verfügt über einen integrierten Datenlogger, der mehr als 23 000 Datenpunkte speichern kann.

Drücken Sie die 🕞 Taste aus dem Hauptmenü (Oberkante) um die Protokolldaten zu sehen\*. Folgende Information wird dann anzeigt:

Der Zeitstempel und Minimal, Mittel- und Maximalwert für alle Werte des Protokollintervalls.

| 130529 | 09:30: | 16  |
|--------|--------|-----|
| 1.901  |        | MIN |
| 2.216  | s/L    | AVG |
| 2.507  |        | MAX |

Die Protokolldaten können durch Betätigung der 🕑 Taste abgefragt werden.

Geben Sie ein Datum und eine Zeit ein. Der am nächsten darauffolgende Zeitstempel wird angezeigt. [yymmdd hh:mm:ss]

| DATA LO  | BBER     |
|----------|----------|
| Search 3 | los:     |
| >130529  | 09:30:16 |
|          |          |

\* Anmerkung: Der Datenlogger muss in der erweiterten Systemkonfiguration aktiviert sein bevor Daten gespeichert werden (siehe Abschnitt 6.10 System Konfiguration, Datenlogger, Seite 70).

# 6.4 Menüstruktur

# Einzelproduktmodus

| ⊢ Р | RODUCT CONFIG |                                              | 43 |
|-----|---------------|----------------------------------------------|----|
|     | - Quickcal    | Lineare Einzelpunkt Kalibrierung durchführen | 45 |
|     | - Name        | Produktname ändern                           | 47 |
|     | - CALIBRATE   | Produkt kalibrieren                          | 48 |
|     | - Unit        | Produkteinheit ändern                        |    |
|     | - Srce        | Signalquelle für Kalibrierung                |    |
|     | Type          | Linear, Polynom oder stückweise linear       |    |
|     | COEFFICIENTS  | Curvefit Koeffizienten                       |    |
|     | - mA UOUTPT 1 | mA Ausgang linearisieren                     | 50 |
|     | - Srce        | mA 1 Ausgangsquelle                          |    |
|     | - 4mA         | 4mA Wert einstellen                          |    |
|     | L 20mA        | 20mA Wert einstellen                         |    |
|     | F mA OUTPUT 2 | mA Ausgang 2 linearisieren(optional)         | 50 |
|     | Srce          | mA 2 Ausgangsquelle                          |    |
|     | - 4mA         | 4mA Wert einstellen                          |    |
|     |               | 20mA Wert einstellen                         |    |
|     | INFO          | Kalibrierungsinformation                     |    |
|     | L TEMP COMP   | Temperaturkompensation für NIR               | 50 |
|     | ALARM 1       | Alarm 1 für Produkt 1 konfigurieren          | 51 |
|     | - Srce        | Alarm 1 Quelle                               |    |
|     | - SP          | Alarm 1 Sollwert                             |    |
|     | Activ         | Alarm 1 Sollwert aktiv hoch/niedrig          |    |
|     | - Delay       | Zeit vor Alarmauslösung                      |    |
|     | └ Hold        | Zeit nach Alarm um aktiv zu bleiben          |    |
|     | - ALARM 2     | Alarm 1 für Produkt 1 konfigurieren          | 51 |
|     | - Source      | Alarm 2 Quelle                               |    |
|     |               | Alarm 2 Sollwert                             |    |
|     | Activ         | Alarm 2 Sollwert aktiv hoch/niedrig          |    |
|     | Delay         | Zeit vor Alarmauslösung                      |    |
|     | └ Hold        | Zeit nach Alarm um aktiv zu bleiben          |    |
|     | └ Multi Prod  | Mehrere Produkte erlauben                    | 43 |

# Mehrfachproduktmodus

| PRODUCT CONFIG          |                                              | 43 |
|-------------------------|----------------------------------------------|----|
| SELECT PRODUCT          | Aktives Produkt auswählen                    | 43 |
| - Quickcal              | Lineare Einzelpunkt Kalibrierung durchführen | 45 |
| - EDIT P1               | Produkt 1 ändern                             | 45 |
| - Name                  | Produktname ändern                           | 47 |
| - CALIBRATE             | Produkt 1 kalibrieren                        | 48 |
| Unit                    | Produkteinheit ändern                        |    |
| Srce                    | Signalquelle für Kalibrierung                |    |
|                         | Linear, Polynom oder stückweise linear       |    |
| COEFFICIENTS            | Curvefit Koeffizienten                       |    |
| ma output 1             | mA Ausgang linearisieren                     | 50 |
| Srce                    | mA 1 Ausgangsquelle                          |    |
| - 4mA                   | 4mA Wert einstellen                          |    |
| L <sub>20m</sub> A      | 20mA Wert einstellen                         |    |
| mA OUTPUT 2             | mA Ausgang 2 linearisieren (optional)        | 50 |
| Srce                    | mA 2 Ausgangsquelle                          |    |
| 4mA                     | 4mA Wert einstellen                          |    |
| <sup>L</sup> 20mA       | 20mA Wert einstellen                         |    |
| INFO                    | Kalibrierungsinformation                     |    |
| L TEMP COMP             | Temperaturkompensation für NIR               | 50 |
| ALARM 1                 | Alarm 1 für Produkt 1 konfigurieren          | 51 |
| Srce                    | Alarm 1 Quelle                               |    |
| - SP                    | Alarm 1 Sollwert                             |    |
| Activ                   | Alarm 1 Sollwert aktiv hoch/niedrig          |    |
| Delay                   | Zeit vor Alarmauslösung                      |    |
| L Hold                  | Zeit nach Alarm um aktiv zu bleiben          |    |
| L ALARM 2               | Alarm 1 für Produkt 1 konfigurieren          | 51 |
| - Source                | Alarm 2 Quelle                               |    |
| – SP                    | Alarm 2 Sollwert                             |    |
| - Activ                 | Alarm 2 Sollwert aktiv hoch/niedrig          |    |
| – Delay                 | Zeit vor Alarmauslösung                      |    |
| L Hold                  | Zeit nach Alarm um aktiv zu bleiben          |    |
| - EDIT P2P8             | Weitere Produkte ändern                      |    |
| <sup>L</sup> Multi Prod | Mehrere Produkte deaktivieren                | 43 |

|    | ZERO           |                                                      |    |
|----|----------------|------------------------------------------------------|----|
|    | - Normal       | Normalnullabgleich ausführen                         |    |
|    | - Instant      | Sofortigen Nullabgleich durchführen                  |    |
|    | - Offset       | Nullpunkt anpassen                                   |    |
|    | - BANGE        | Messhereich einstellen                               |    |
|    |                | Nullahgleich & Reinigungssequenz automatisieren      |    |
|    | LAutozero      | Auto-Nullahgleich Sequenz initijeren                 |    |
|    | - Mode         | Reinigung Nullahgleich oder Reinigung & Nullahgleich |    |
|    | - Clean        | Zeit für die Reinigungsrelais aktivist               |    |
|    | - Hold         | Zeit für die Messwert nachgehalten wird              |    |
|    | - When         | Intervall                                            |    |
|    |                | Auslöser auf einem Alarm                             |    |
|    |                | Mit Ubr curchronicioron                              |    |
|    | NFO            | Witt Offi Synchronisieren                            | 59 |
| 1. |                | Messinformation                                      | 55 |
|    | - EVENTIOG     | Freignislog ansehen                                  |    |
|    | LABOUT         | Information über Version                             |    |
|    |                |                                                      |    |
|    | DAMPING        |                                                      | 64 |
|    | – Time         | Dämpfungszeit                                        |    |
|    | L Filter       | Blasenabstoßungsfilter                               |    |
|    |                |                                                      |    |
|    | PID            |                                                      | 65 |
|    | - Mode         | PID Modus                                            |    |
|    | – SP           | Sollwert                                             |    |
|    | - Duty         | Arbeitszyklus                                        |    |
|    | - P            | Proportionale Verstärkungskonstante                  |    |
|    | <u>-</u> 1     | Integrale Zeitkonstante                              |    |
|    | - D            | Derivative Zeitkonstante                             |    |
|    | - Period       | Steuerungsperiode                                    |    |
|    | - Speed        | Sollwertreaktion                                     |    |
|    | L Error        | Fehlerausgabe                                        |    |
|    |                |                                                      |    |
| Ľ  | SYSTEM CONFIG  |                                                      | 67 |
|    | F DISPLAY      |                                                      |    |
|    |                | Angezeigte Information konfigurieren                 |    |
|    | - Decimals     | Anzahl der Dezimalstellen                            |    |
|    | - SigDigits    | Anzahl der signifikanten Ziffern                     |    |
|    | - Negative     | Anzeige negativer Zahlen erlauben                    |    |
|    | - Reset Alm    | Alarmanzeige auf Bedienfeld zurücksetzen             |    |
|    | - Brightness   | Bildschirmhelligkeit anpassen                        |    |
|    | - Contrast     | Bildschirmkontrast anpassen                          |    |
|    | FTimeout       | Bildschirmschoner Timeout                            |    |
|    | - Dim Bright   | Bildschirmschoner Helligkeit                         |    |
|    | - DATA LOGGER  | Datenlogger konfigurieren                            | 70 |
|    | Freq           | Datenlogger Intervall                                |    |
|    | - Sync         | Datenlogger mit Uhr synchronisieren                  |    |
|    | Erase?         | Datenprotokoll löschen                               |    |
|    | - SET CLOCK    | Echtzeituhr stellen                                  | 71 |
|    | F mA OUTPUT    | mA Ausgänge konfigurieren                            | 71 |
|    | mA OUTPUT 1    | mA Ausgang 1 konfigurieren                           |    |
|    | - Mode         | NAMUR, 4-20mA oder 0-20mA                            |    |
|    | - Fsafe        | mA Ausgang 1 Failsate Strom                          |    |
|    | └ Cal20mA      | mA Ausgang 1 (@20mA) kalibrieren                     |    |
|    | I -mA OUTPUT 2 | mA Ausgang 2 konfigurieren                           |    |
|    | - Mode         | NAMUR, 4-20mA oder 0-20mA                            |    |
|    | - Fsafe        | mA Ausgang 2 Failsate Strom                          |    |
|    | L ⊂ Cal20mA    | mA Ausgang 2 (@20mA) kalibrieren                     |    |
|    |                |                                                      |    |

# 007 Bedienungsanleitung

| Τ               |     |                            |                                                         |    |
|-----------------|-----|----------------------------|---------------------------------------------------------|----|
| ╞               | DI  | IGITAL INPUTS              | Digitale Eingänge konfigurieren                         | 72 |
|                 | ┝   | DIGITAL IN 1-3             | Ferngesteuerte Produktauswahl                           |    |
|                 | ╞   | DIGITAL IN 4               | Fernsteuerung der Auto-Null Funktion                    |    |
|                 | L   | L DIGITAL IN 5             | Fernsteuerung des Datenloggers oder Display halten      |    |
| ┢               | PIC | D OUTPUT                   | PID Ausgang einstellen (Relais oder 4-20mA)             | 73 |
| ┢               | ΡA  | ASSWORD                    | Nutzerpasswort erlauben und ändern                      | 73 |
| ┢               | NE  | ETWORK                     | TCP/IP Konfiguration                                    | 73 |
|                 | ┝   | – Mode                     | Manuelle TCP/IP Konfiguration oder Auto (DHCP Server)   |    |
|                 | ┝   | - TCP/IP                   | TCP/IP Eigenschaften konfigurieren                      |    |
|                 |     | – Renew IP                 | IP Adresse erneuern                                     |    |
|                 |     | – IP Address               | IP Adresse                                              |    |
|                 |     | – Mask                     | Subnetzmaske                                            |    |
|                 |     | – Gateway                  | Gateway Adresse                                         |    |
|                 |     | - Primary DNS              | Primäre DNS                                             |    |
|                 |     | <sup>L</sup> Secondary DNS | Sekundäre DNS                                           |    |
|                 | L   | LMAC Address               | Netzwerkadapter MAC Adresse                             |    |
| +               | LA  | ANGUAGE                    | Systemsprache einstellen                                |    |
| +               | AD  | DVANCED                    |                                                         |    |
|                 | ŀ   | – Mode                     | Betriebsmodus des Geräts einstellen                     |    |
|                 | ŀ   | - Offscale                 | Fehler melden wenn Gerät außerhalb des Bereichs geht    |    |
|                 | ŀ   | - Frequency                | Netzfrequenz auswählen (50/60Hz)                        |    |
|                 | ŀ   | – LED1 Max                 | Maximalen Lampenstrom für LED1 eingeben                 |    |
|                 | L   | LED2 Max                   | Maximalen Lampenstrom für LED2 eingeben                 |    |
| L Factory reset |     | actory reset               | Alle Einstellungen auf Werkseinstellungen zurückstellen | 76 |

KENTRAK

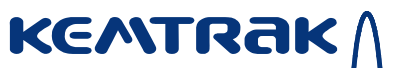

# 6.5 Produktkonfiguration

#### Einzel- oder Mehrfachproduktkonfiguration

Ein Produkt ist standardmäßig verfügbar, es können jedoch bis zu acht Produkte mit separaten Kalibrierungen definiert werden.

Um Einzel- oder Mehrfachprodukte zu wählen:

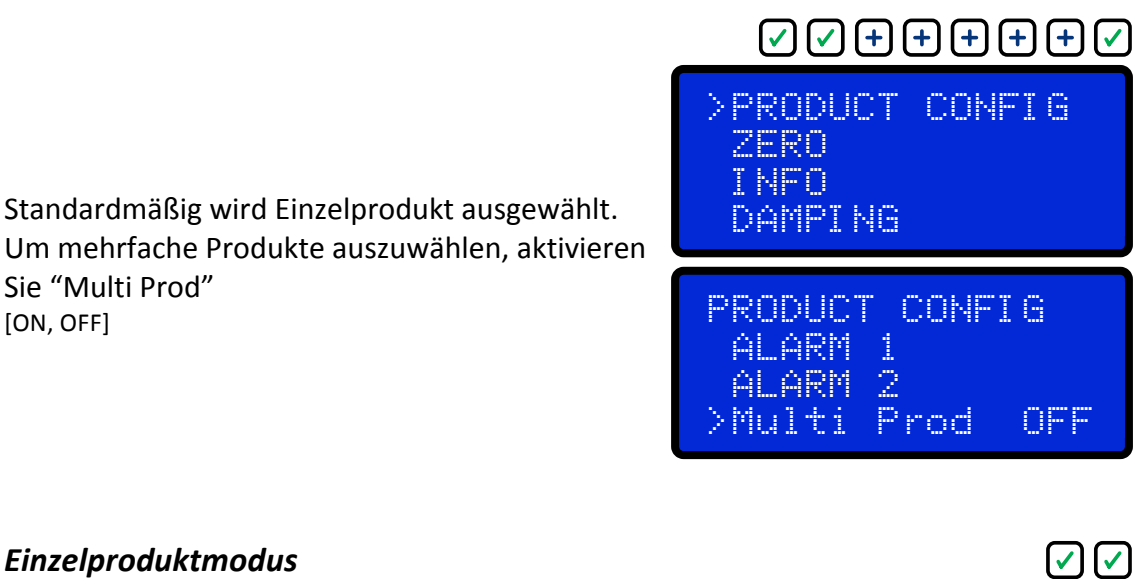

#### Einzelproduktmodus

Sie "Multi Prod"

[ON, OFF]

Der Einzelproduktmodus besitzt eine vereinfachte Menüstruktur und es wird nur eine Kalibrierung und Alarmkonfiguration angezeigt.

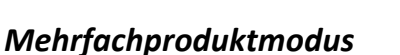

Der Mehrfachproduktmodus besitzt eine zusätzliche Menüebene mit separater Kalibrierung und Alarmkonfigurationen für jedes Produkt.

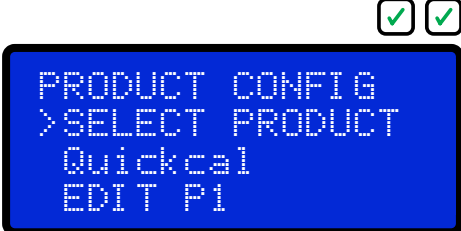

PRODUCT CONFIG

Name Product 1

>Quickcal

CALIBRATE

www.gecko-instruments.de

# Mehrfachproduktmodus: Produkt auswählen

Das aktive Produkt muss für den Betrieb in Mehrfachproduktmodus ausgewählt sein

[P1, P2, P3... P8, Digital Input]

Produktauswahl "Digitale Eingabe" benutzt die digitalen Eingaben um das aktive Produkt in Übereinstimmung mit der untenstehenden Tabelle auszuwählen. Wenn "Digitale Eingabe" gewählt ist werden auch die aktive Kalibrierung und der Status der digitalen Eingabeschalter angezeigt (0=offen, 1=zu).

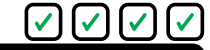

SELECT PRODUCT >P1 Product 1

SELECT PRODUCT >Disital Input P2 Product 2 [010]

| PRODUKT   | P1    | P2    | Р3    | P4    | Р5    | P6    | P7 | P8    |
|-----------|-------|-------|-------|-------|-------|-------|----|-------|
| Eingabe 1 | zu    | offen | zu    | offen | zu    | offen | zu | offen |
| Eingabe 2 | offen | zu    | zu    | offen | offen | zu    | zu | offen |
| Eingabe 3 | offen | offen | offen | zu    | zu    | zu    | zu | offen |

## QuickCal

QuickCal ist eine einfache und schnelle Möglichkeit den DCP007 Photometer ohne manuelle Berechnungen zu kalibrieren. QuickCal automatisiert eine lineare Einzelpunkt Kalibrierung, siehe Abschnitt 6.5 Produktkonfiguration, Kalibrieren, Seite 48.

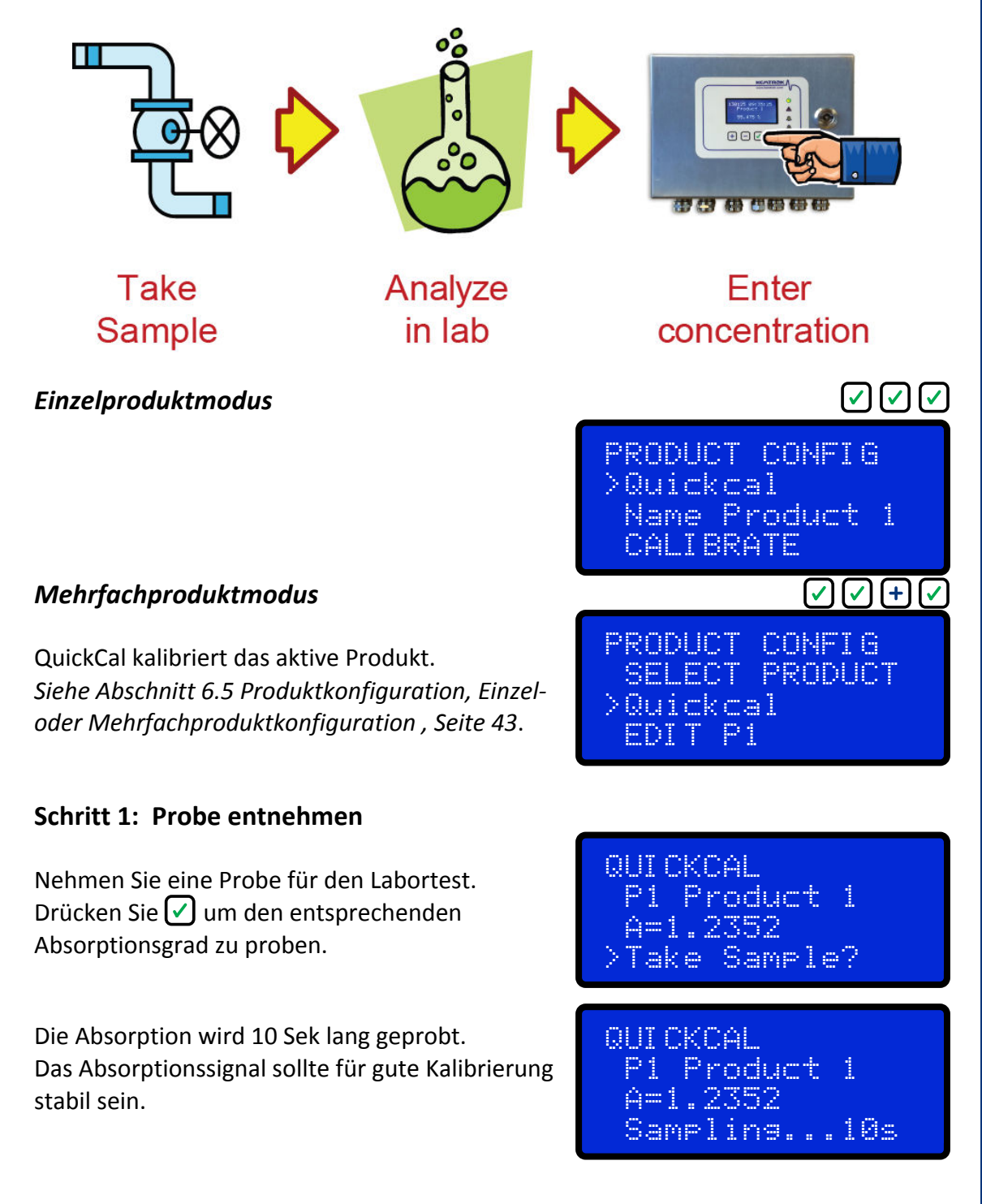

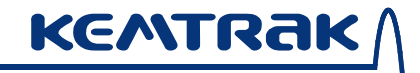

Bestätigen Sie die Absorption, indem Sie die Taste drücken.

Gehen Sie von Schritt 2 zurück zum Start indem Sie 🗙 drücken.

# Schritt 2: Geben Sie die Konzentration ein

Bestätigen Sie, dass das Datum und die Zeit (YYMMDD hh:mm:ss) der analysierten Probe entspricht indem Sie 🖌 drücken.

Gehen Sie von Schritt 2 zum Start zurück indem Sie 🔀 drücken.

Geben Sie die Konzentration der analysierten Probe ein.

Ändern Sie die Maßeinheit

Halten Sie 🗹 zur Bestätigung zwei Sekunden lang gedrückt.

QUICKCAL P1 Product 1 A=1.2352 OK? Sampling done

QUICKCAL P1 Product 1 071003 11:05:18 >Enter conc.

QUICKCAL P1 Product 1 071003 11:05:18 >2.5500 9/L

QUICKCAL P1 Product 1 071003 11:05:18 2.5500>ma/L

 $\checkmark$   $\checkmark$  +  $\checkmark$ 

# Produktname

Einzelproduktmodus

PRODUCT CONFIG >Name Product 1 CALIBRATE ALARM 1

 $\checkmark$   $\checkmark$  + + [select product]  $\checkmark$   $\checkmark$ 

# Mehrfachproduktmodus

Wählen Sie vor der Benennung das gewünschte Produkt aus.

[EDIT P1, P2..., P8]

Das aktive Produkt "P1" wird in der oberen rechten Ecke des Bildschirms angezeigt.

Um schnell aus dem Produktänderungsmenü zu einem anderen Produkt zu gelangen:

Halten Sie 🕂 2 Sek. lang um zum nächsten Produkt zu gelangen

Halten Sie 🗖 2 Sek. lang um zum vorherigen Produkt zu gelangen EDIT P1 >Name Product 1 CALIBRATE ALARM 1

Den Produktnamen ändern [*max.* 10 Zeichen] EDIT P1 >Name Product 1 CALIBRATE ALARM 1

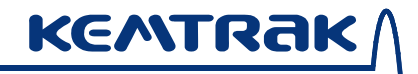

# Kalibrieren

Einzelproduktmodus

 $\checkmark \checkmark + + \checkmark$ 

PRODUCT CONFIG Name Product 1 >CALIBRATE ALARM 1

 $\checkmark$   $\checkmark$  + + [select product]  $\checkmark$  +  $\checkmark$ 

# *Mehrfachproduktmodus*

Wählen Sie das gewünschte Produkt vor der Kalibrierung.

[EDIT P1, P2..., P8]

Das aktive Produkt "P1" wird in der oberen rechten Ecke des Bildschirms angezeigt.

Um schnell aus dem Produktänderungsmenü zu einem anderen Produkt zu gelangen:

Halten Sie 🛨 2 Sek. lang um zum nächsten Produkt zu gelangen

Halten Sie 🗕 2 Sek. lang um zum vorherigen Produkt zu gelangen

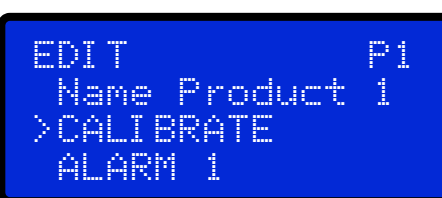

Maßeinheit ändern [max. 5 Zeichen]

Signalquelle wählen [Apri, Aref, Apri-Aref, Tpri, Tref, Tpri-Tref, Tpri/Tref]

Kalibrierungstyp wählen [Linear, Polynom., PWise]

Den Kalibrations Koeffizienten für den gewählten Kalibrierungstyp ändern CALIBRATE P1 >Unit ppm Srce Apri-Aref Type Linear

CALIBRATE P1 Unit ppm >Srce Apri-Aref Unit ppm

CALIBRATE P1 Srce Apri-Aref >Type Linear COEFFICIENTS

CALIBRATE P1 Type Linear >COEFFICIENTS MA OUTPUT 1

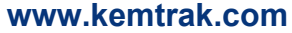

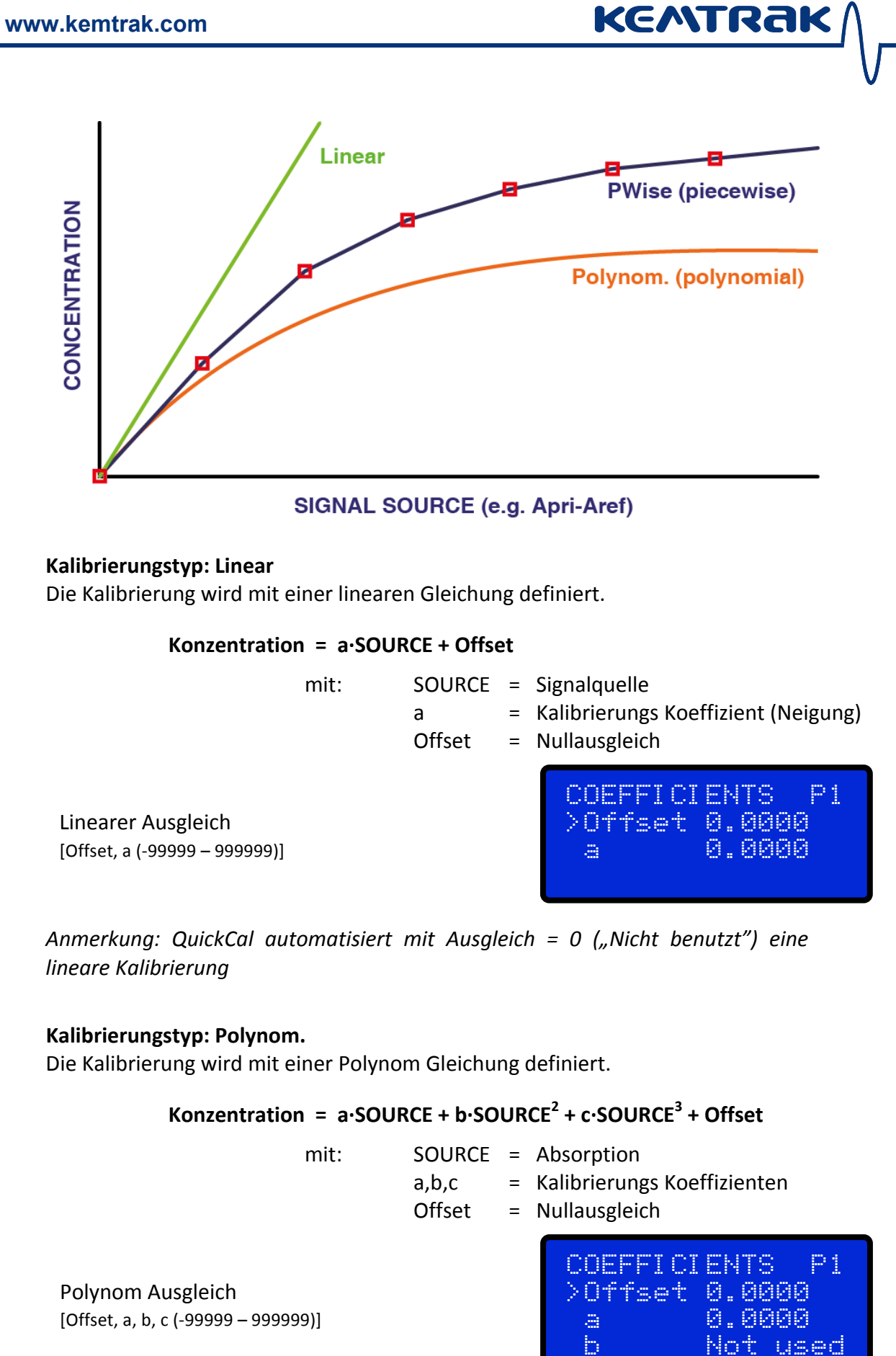

## 007 Bedienungsanleitung

#### **Kalibrierungstyp: PWise**

KENTRAK

Die Kalibrierung wird mit stückweise linearem Ausgleich mit bis zu 12 Segmenten definiert.

Stückweise linearer Ausgleich:

- Signalquelle ist links
- Konzentration ist rechts
- Werte müssen in aufsteigender Folge addiert werden
- (+) 2 Sek. lang halten um Zeile einzufügen

• - 2 Sek. um eine Zeile zu löschen [Offset, 0, 1... ,12 (-99999 – 999999)] COEFFICIENTS P1 >Offset 0.0000 0 0.0000 0.0000 1 5.0000 5.0000 COEFFICIENTS P1

0 0.0000 0.0000 1 5.0000 5.0000 2 Not used

#### mA Ausgang

mA Ausgang konfigurieren und linearisieren

#### mA Ausgangsquelle

[CONC, Apri, Aref, Apri-Aref, Tpri, Tref, Tpri-Tref, Tpri/Tref, QUAL, PID, TINT (*interne Temperatur*),TEXT (externe Temperatur)]

Linearisieren Sie den 4-20mA Ausgang an der gewählten Quelle. [-9 999 – 99 999]

#### Temperaturausgleich

Auf bestimmten NIR Modellen wird der Temperaturausgleich hier konfiguriert. *Optionale 007MTR Karte ist nötig.* 

| www.prozessphotometer.de |
|--------------------------|
|--------------------------|

CALIBRATE P1 COEFFICIENTS >mA OUTPUT 1 mA OUTPUT 2 MA OUTPUT 1 P1 >Srce CONC 4mA 0.000ppm 20mA 100.0ppm

mA OUTPUT 1 P1 Srce CONC >4mA 0.000ppm 20mA 100.0ppm

| CALIBRATE  |   | P1 |
|------------|---|----|
| MÁ OUTPUT  | 1 |    |
| MÁ OUTPUT  | 2 |    |
| >TEMP COMP |   |    |

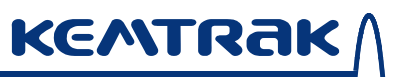

### Alarme

Konfigurieren Sie die Alarme basierend auf der kalibrierten Konzentration, der Nettoabsorption oder den Übertragungswerten. Die Alarme können entweder aktiv hoch (ÜBER) oder aktiv niedrig (UNTER) konfiguriert werden.

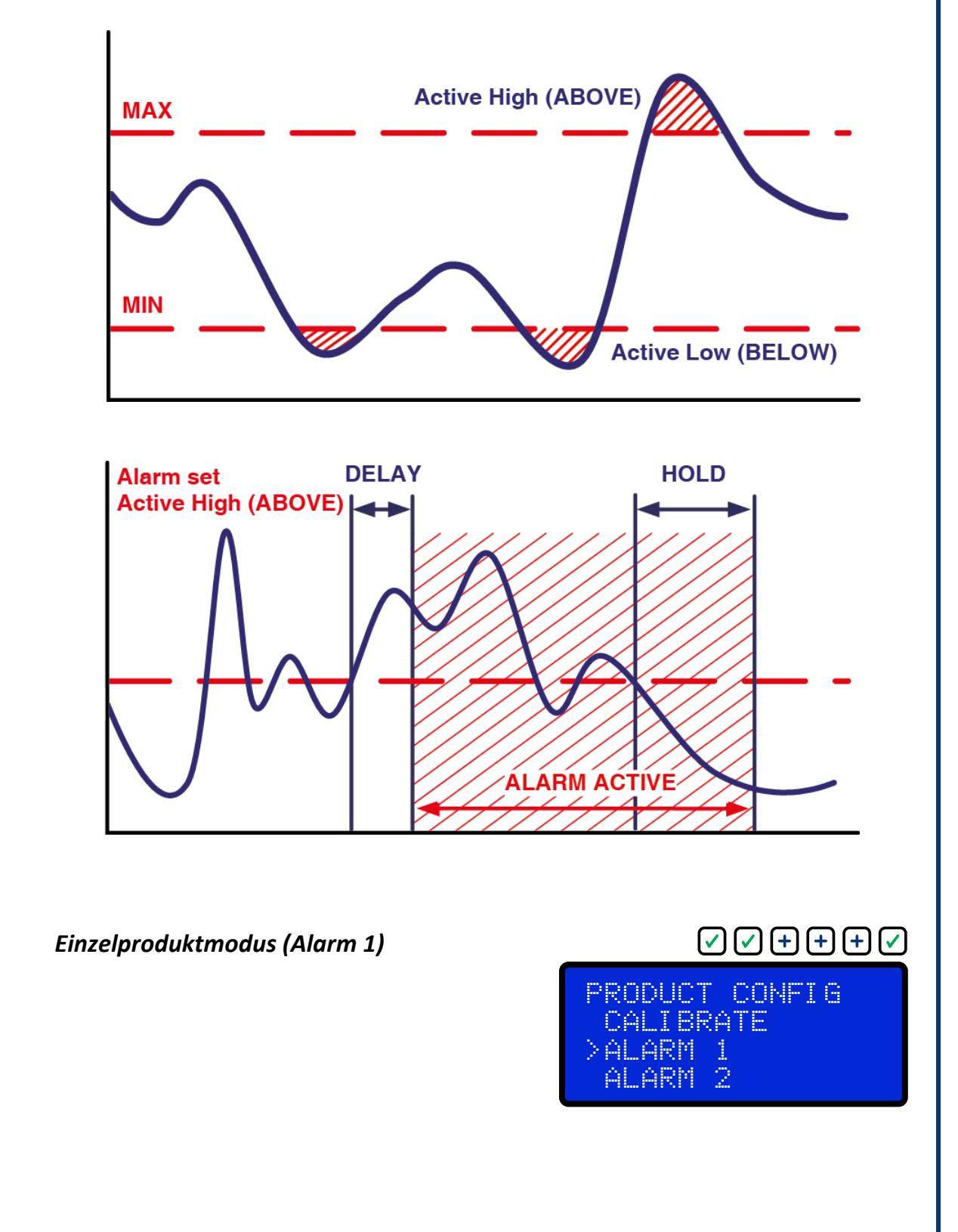

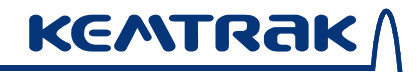

### Mehrfachproduktmodus (Alarm 1)

 $\checkmark$   $\checkmark$  + + [select product]  $\checkmark$  + +  $\checkmark$ 

Wählen Sie zuerst das gewünschte Produkt.

[EDIT P1, P2..., P8]

Das aktive Produkt "P1" wird in der oberen rechten Ecke des Bildschirms angezeigt.

Um schnell aus dem Produktänderungsmenü zu einem anderen Produkt zu gelangen:

Halten Sie 🕂 2 Sek. lang um zum nächsten Produkt zu gelangen

Halten Sie 🗕 2 Sek. lang um zum vorherigen Produkt zu gelangen

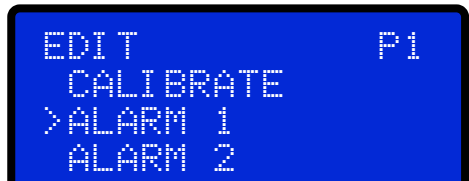

Alarmquelle

# Signalquelle des Alarms

[CONC, Apri, Aref, Apri-Aref, Tpri, Tref, Tpri-Tref, Tpri/Tref, QUAL, TINT (*interne Temperatur*),TEXT (externe Temperatur)]

# Alarm Sollwert

[-999 – 9999]

## Alarm Aktiv

Setzen Sie den Alarm auf aktiv hoch (aktiv über Sollwert) oder aktiv niedrig (aktiv unter Sollwert) [ABOVE/BELOW]

#### Alarm Verzögerung

Zeitverzögerung vor Alarmauslösung wenn Alarmbedingung zutrifft. [ 0 – 9999s ]

#### Alarm Halten

Dauer, die der Alarm aktiv bleibt nachdem sich der Wert wieder innerhalb des Bereichs befindet. [0–9999s] ALARM 1 P1 >Srce Tref SP 10.0%T Activ BELOW ALARM 1 P1

Srce Tref >SP 10.0%T Activ BELOW

ALARM 1 P1 SP 10.0%T >Activ BELOW Delay 0000s

ALARM 1 P1 Activ BELOW >Delay 0000s Hold 0000s

# 6.6 Nullpunkt

Nach der Installierung und nach allen Änderungen an der Installierung, nach der Reinigung und vor der Kalibrierung muss eine Nullstellung durchgeführt werden.

Stellen Sie sicher, dass die Messzelle sauber ist und vollständig mit Luft oder Flüssigkeit gefüllt ist, die nicht-absorbierend ist und keine Trübung aufweist (klar). Die Flüssigkeit, die für die Nullstellung benutzt wird, muss auch mit der Betriebsflüssigkeit kompatibel sein, da sonst eine Verschmutzung der optischen Fenster auftreten kann *z.B.* führen Sie die Nullstellung für Petroleum nicht mit Wasser durch.

Eine Nullstellung kann auch automatisiert und als Teil eines automatischen Reinigungszyklus integriert werden, oder extern mit digitaler Eingabe betrieben werden.

#### Normalnull

Dies ist der empfohlene Nullabgleich. Während eines Normalnullabgleichs wird die Lampenhelligkeit für ideale Geräteleistung angepasst, und es werden für eine akkurate Nullmessung 10 Sekunden lang Daten gesammelt.

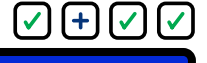

Ein Normalnullabgleich dauert normalerweise zwischen 15 – 45 Sekunden.

#### Sofortnull

Ein Sofortnullabgleich nutzt die aktuellen Werte und wendet sie sofort ohne Verzögerung an. Der Sofortnullabgleich dauert 1 Sekunde. Anmerkung: Ein Normalnullabgleich muss einmal durchgeführt werden bevor ein Sofortnullabgleich angewendet werden kann. ✓ + ✓ + ✓
ZER0
Normal

>Instant Offset 0.0000

ZERO

>Normal

Instant

Offset

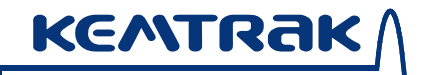

## Ausgleich

Die Konzentration einer Probe während eines Nullabgleichs [-99999 - 999999]

# $\checkmark + \checkmark + \checkmark$

ZERO Instant >Offset 0.0000 RANGE

Sollte es nicht praktisch oder möglich sein, für einen Prozessstrom einen Nullabgleich durchzuführen wenn keine Probe vorhanden ist, benutzen Sie den Nullausgleich um die Konzentration der Probe zum Zeitpunkt des Nullabgleichs einzugeben.

Nullstellung mit vorhandener Probe durchführen und Konzentration der Probe während der Nullstellung als Nullausgleich eingeben.

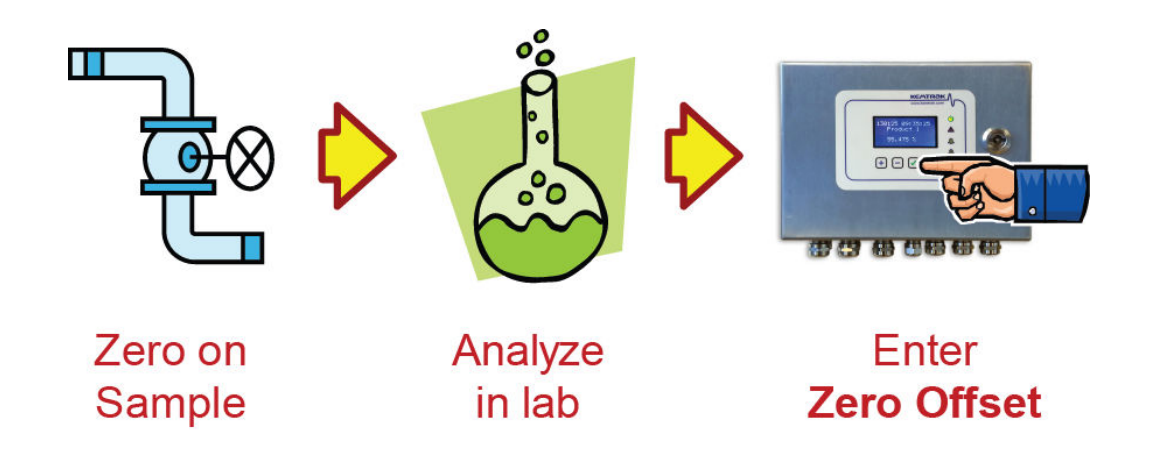

Wenn der Nullabgleich auf lineare und Polynom Kalibrierungstypen angewendet wird, ist der Ausgleich in der Kalibrierungsgleichung enthalten (*siehe 6.5 Produktkonfiguration, Kalibrieren, Seite 48*). Dies hebt oder senkt die gesamte Kalibrierungskurve

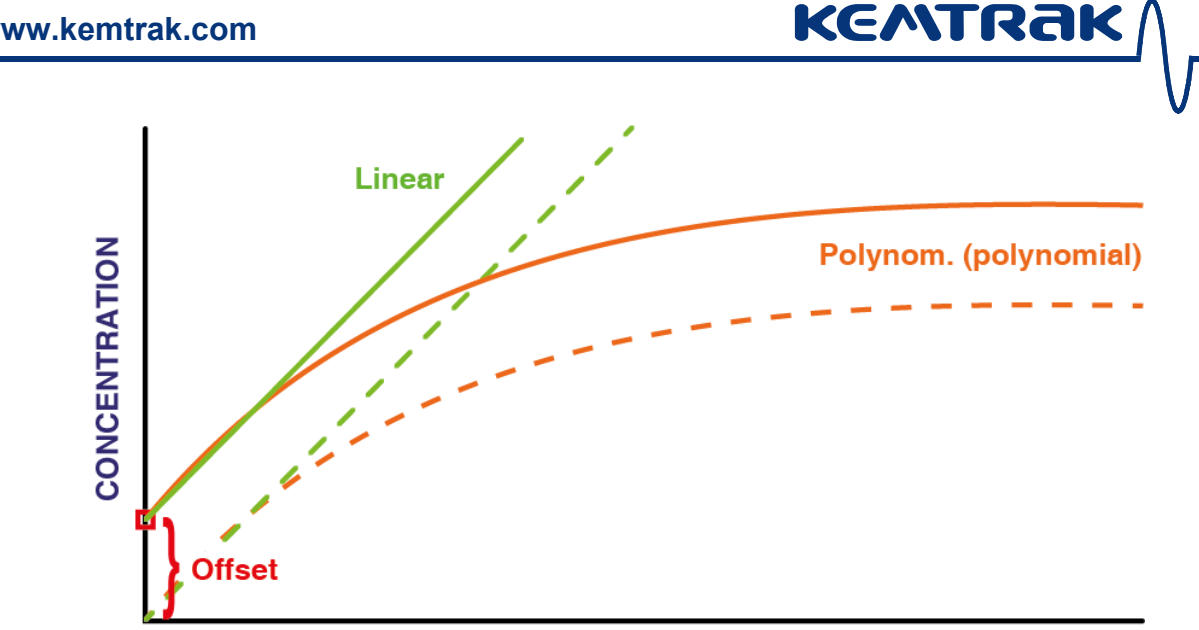

# SIGNAL SOURCE (e.g. Apri-Aref)

Wenn ein Nullausgleich auf den stückweise linearen (PWise) Kalibrierungstyp angewendet wird wendet die Ausgleichsfunktion den Ausgleichswert auf alle Kalibrierungspunkte in der Kalibrierungstabelle an, so dass die gesamte stückweise Kalibrierungskurve angehoben oder gesenkt wird.

Wenn Sie nur den Nullpunkt heben oder senken wollen und alle anderen Punkte unverändert lassen möchten ändern Sie einfach den Wert in der Tabelle welcher Null entspricht

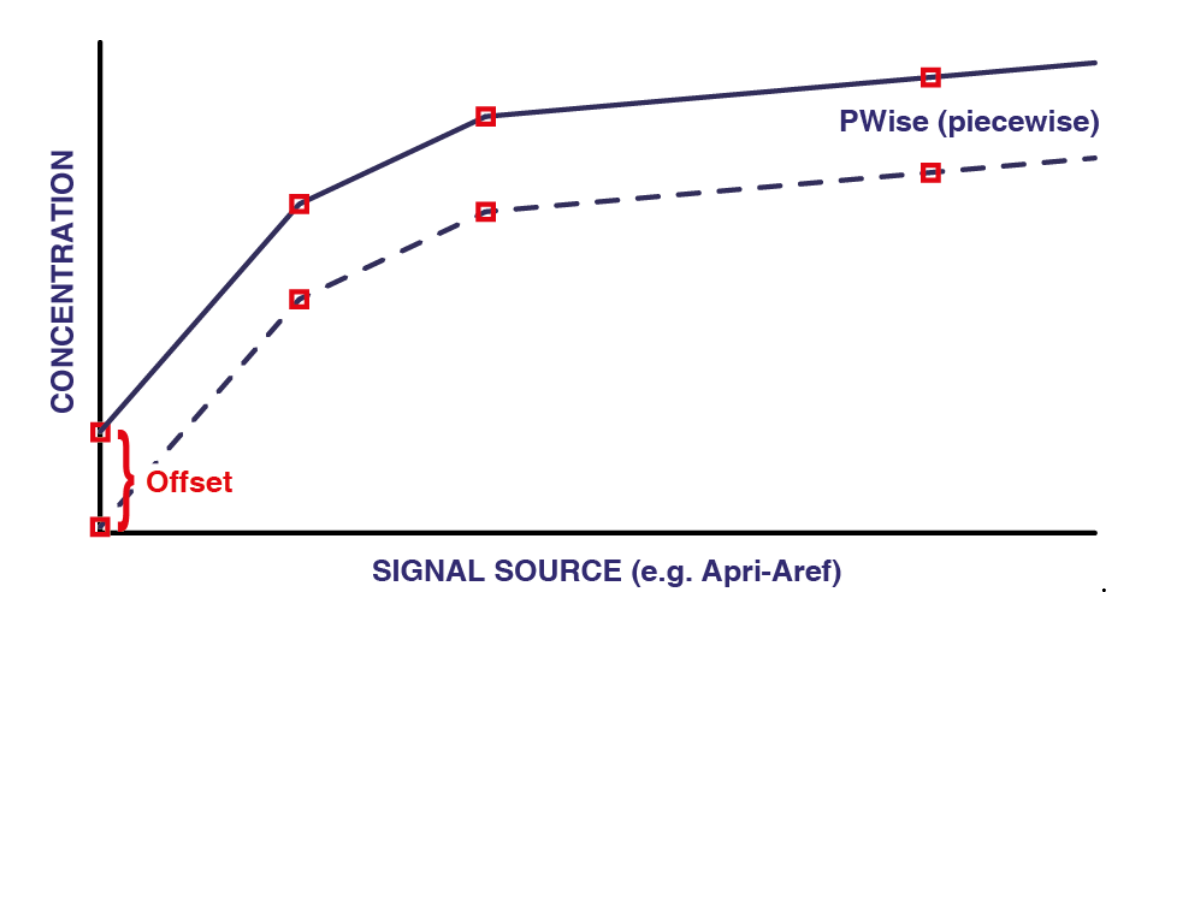

# 007 Bedienungsanleitung

#### Messbereich

 $\checkmark + \checkmark + + \checkmark$ 

ZERO Offset 0.0000 >RANGE AUTOZERO

Der Messbereich beträgt 6 AU (absorbing units = Absorbierungseinheiten). Das Gerät kann konfiguriert werden um von 0 – 6 AU (bei Null keine Absorption) bis -2 – 3 AU (bei Null 2 AU) zu arbeiten.

Ein zweiter Bildschirm zeigt den tatsächlichen Bereich (nach einer Nullstellung) an, der von der Gerätekonfigurierung & Hardware abhängt.

[-2.80 - 6.33]

Apri range >0.00 - 6.33 Aref range 0.00 - 6.33

Apri ranse real -0.11 - 6.32 Aref ranse real -0.11 - 6.32

Anmerkung: **Messbereich** bezieht sich nur auf den DCP007 Photometer und das TC007 Trübungsmessgerät im abgeschwächten Modus. Die Bezugswellenlänge wird nur für die DCP007 duale Wellenlängenermittlung angezeigt.

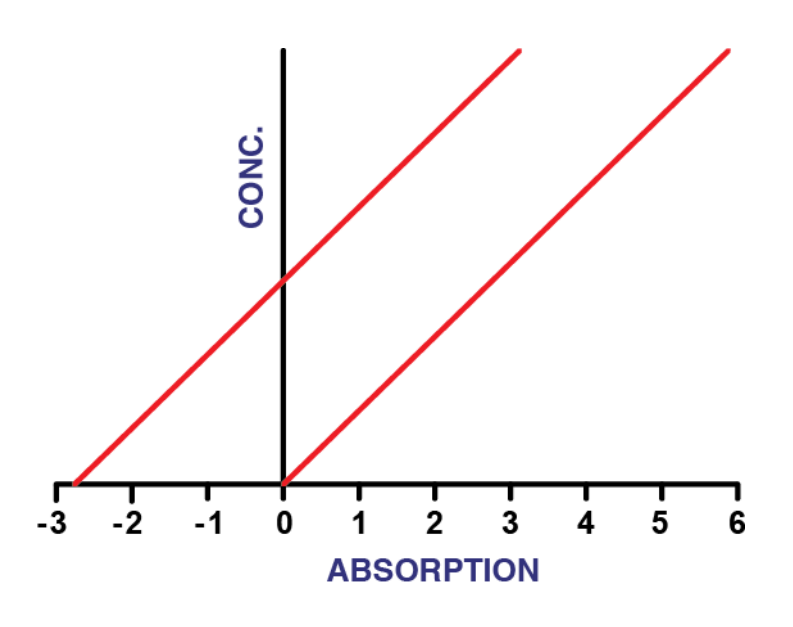

#### Autonull

Benutzen Sie diese Funktion um eine integrierte Nullstellungs- und Reinigungssequenzsteuerung (ferngesteuerte digitale Nullstellungseingabe und Relaisausgang Reinigung) zu konfigurieren, wenn automatisierte Nullstellung oder Reinigungssteuerung erforderlich ist.

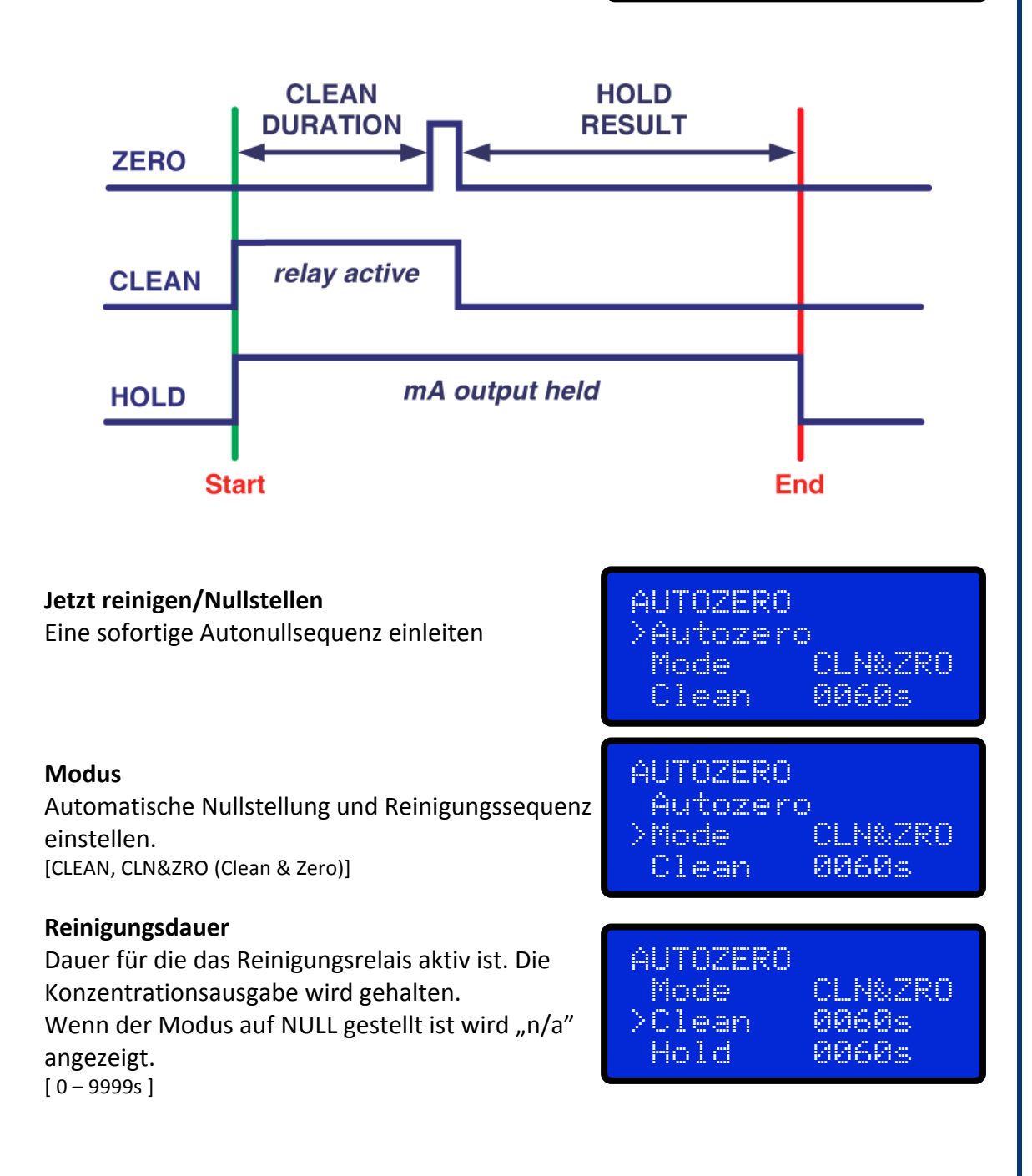

KENTRAK

Offset 0.0000

ZERO

RANGE

>AUTOZERO

 $\checkmark$  +  $\checkmark$  + + + +  $\checkmark$ 

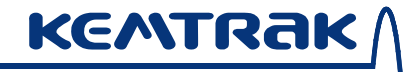

# 007 Bedienungsanleitung

## **Ergebnis halten**

Dauer für die die Konzentrationsausgabe nach der Reinigungsdauer gehalten wird (warten bis sich das System stabilisiert hat). [0 – 9999s]

| AUTOZERO |       |
|----------|-------|
| Clean    | 0060s |
| >Hold    | 0060s |
| When     | 1d    |

# Auto Reinigung alle

Intervall automatische Reinigung. [OFF, 15, 30 min, 1, 2, 4, 6, 8, 22h, 2, 2, 4d, 2wk]

### Auto Reinigung bei Alarm

Automatische Reinigung auslösen wenn Alarm aktiviert wird [Off, Alarm 1, Alarm 2, Alarm 1or2]

### **Auto Reinigung Synchronisation**

Automatische Reinigung mit Uhr synchronisieren. [time of day hh:mm]

| AUTOZERO<br>Hold<br>>When<br>Tris | 0060s<br>1d<br>OFF |
|-----------------------------------|--------------------|
|                                   |                    |
| HUTUZEKU<br>likan                 | 1.4                |
| >Tria                             | ÓFF                |
| Sanc                              | 03:00              |
|                                   |                    |
| AUTOZERO                          |                    |
| When                              |                    |
| LIN19<br>Noume                    |                    |

# 6.7 Information

#### **Allgemeine Information**

Blättern Sie durch verschiedene Bildschirme, die allgemeine Systeminformation (obere Zeile des Displays) und die gemessene Konzentrationsausgabe (untere Zeile) anzeigen.

Die hier gezeigte Information kann auch für den Hauptbildschirm voreingestellt werden (*siehe Abschnitt 6.10 System Konfiguration*).

Text (Benutzerdefinierbar, siehe Abschnitt 6.10 System Konfiguration)

Datum & Zeit [YYMMDD hh:mm:ss]

**Aktives Produkt** 

**IP** Adresse

Nettoabsorptionswert (A=Apri-Aref)

| PRODUCT | CONFIG |
|---------|--------|
| ZERO    |        |
| >INF0   |        |
| DAMPING |        |

INFO

SENERAL

ABOUT

EVENT LOG

KENTRAK

 $\checkmark$  + +  $\checkmark$ 

 $\checkmark + + \checkmark \checkmark$ 

| GENERAL INFO<br>KEMTRAK DCP007<br>071003 10:35:47<br>Product 1  |
|-----------------------------------------------------------------|
| GENERAL INFO<br>071003 10:35:47<br>Product 1<br>192.158.001.100 |
| GENERAL INFO<br>Product 1<br>192.158.001.100<br>A: 0.0000       |
| GENERAL INFO<br>192.158.001.100<br>A: 0.0000<br>Apri: 0.0000    |
| GENERAL INFO                                                    |

| achckhl. | INFU   |
|----------|--------|
| Á:       | 0.0000 |
| Apri:    | 0.0000 |
| Aref:    | 0.0000 |
|          |        |

# 007 Bedienungsanleitung

Apri & Aref sind die Nettoabsorptionssignale für jeden Kanal (*nur für DCP007 zwei-Kanal Photometer erhältlich, siehe Abschnitt 3.1 Kemtrak DCP007 Photometer, Duale Wellenlängendetektion Seite 10*).

Signalqualität (0-100%)

(nur für DCP007 zwei-Kanal Photometer erhältlich, siehe Abschnitt 3.1 Kemtrak DCP007 Photometer, Duale Wellenlängendetektion Seite 10).

Geräte Messbereich (0-100%) Zeigt die momentane Messung auf dem Konzentrationsbereich des Geräts an. 20% bedeutet dass bis zu 5 Mal höhere Konzentrationen gemessen werden können

PID Sollwert und Ausgabe (0-100%) Ausgabe alterniert zwischen PID und der Steuerungsausgabe in Prozentausgabe.

mA Ausgang Der zweite mA Ausgang wird nur angezeigt wenn der optionale 2. mA Ausgang installiert ist

| GENERAL | INFO   |
|---------|--------|
| Apri:   | 0.0000 |
| Aref:   | 0.0000 |
| Qual:   | 100%   |

| GENERAL | INF0   |
|---------|--------|
| Qual:   | 188%   |
| Ranse:  | 60%    |
| SP=000. | 00 PID |

GENERAL INFO Range: 60% SP=000.00 PID 1 5.39mA OUT

GENERAL INFO SP=000.00 PID 1 5.39mA OUT 2 7.35mA OUT

GENERAL INFO SP=000.00 60% 1 5.39mA OUT 2 7.35mA OUT

GENERAL INFO SP=000.00 60% 1 5.39mA OUT 2 7.35mA OUT

 $\checkmark$  + +  $\checkmark$  +  $\checkmark$ 

# Ereignislog

Der Kemtrak DCP007 Photometer verfügt über einen integrierten Ereignislogger, der die letzten 16000 Systemereignisse speichert.

Der Zeitstempel (YYMMDD hh:mm:ss) und das Ereignis wird angezeigt.

Drücken Sie 🛨 oder 🗖 um den Speicher durchzublättern.

Das Ereignisprotokoll kann durchsucht werden indem Sie die Taste 🗹 drücken.

Geben Sie ein Datum und die Zeit ein, und das Gerät zeigt das nächstgelegene gespeicherte Ereignis an.

[yymmdd hh:mm:ss]

Halten Sie die Taste 🗹 zwei Sekunden lang gedrückt um die geloggten Ereignisse zu filtern. [Show All, Show Errors & Warnings] INFO GENERAL >EVENT LOG ABOUT

EVENT LOG 130129 09:30:16 Power on

EVENT LOG Search log: >130129 09:30:16

EVENT LOG Display filter: >Show All

| Ereignis                               | Beschreibung                                                                                                    |
|----------------------------------------|----------------------------------------------------------------------------------------------------|
| AlarmX active<br>AlarmX inactive       | Ein Alarm wurde ausgelöst                                                                                                    |
| Calibrated                             | Die Einheit wurde kalibriert                                                                                                    |
| Clean on A=X.XX<br>Clean off A=X.XX    | Die Einheit wurde gereinigt. Für Absorption bei Start und<br>Ende der Reinigung ist gesorgt.<br>DCP007 (Dual-Wellenlänge) – "A" ist ref Absorption<br>(sofort)<br>DCP007 (Einzel-Wellenlänge) – "A" ist Absorption (sofort)<br>Andere Modi: "A=X.XX" wird nicht angezeigt.                 |
| Erased data log                        | Der Datenspeicher wurde gelöscht                                                                                                    |
| EXXXX                                  | Systemfehler liegt vor – <i>siehe Abschnitt 7, Seite 77</i> für<br>Details                                                                                                    |
| Factory Reset                          | Rücksetzung auf Werkseinstellungen wurde durchgeführt                                                                                                    |
| InstZ X.XX X.XX                        | Sofortnullstellung wurde durchgeführt                                                                                                    |
| Loaded Settings                        | Einstellungen wurden von Webinterface hochgeladen                                                                                                    |
| Power on<br>Power off                  | Das Gerät wurde an/aus geschaltet                                                                                                    |
| LedX Max XXXmA                         | Der max LED Strom wurde geändert                                                                                                    |
| Local time set                         | Die Zeit wurde eingestellt                                                                                                    |
| mA out X calib.                        | mA Ausgabe wurde kalibriert                                                                                                    |
| Max Sig                                | max Signale eingestellt                                                                                                    |
| New 007SEN<br>New 007TMR<br>New 007SPS | neue PCB wurde installiert                                                                                                    |
| Px selected                            | Anderes Produkt (1-8) wurde gewählt                                                                                                    |
| Renewing IP                            | IP Adresse wurde erneuert                                                                                                    |
| Remote Connect<br>Remote Discon        | Webinterface ferngesteuerte Verbindung/Unterbrechung                                                                                                    |
| System OK                              | Das Analysegerät ist nach einem Fehler wiederhergestellt                                                                                                    |
| Unit Reprogram                         | Das Gerät wurde über Webinterface aktualisiert                                                                                                    |
| WXXXX                                  | Systemwarnung wurde ausgelöst – siehe Abschnitt<br>7 Internet Verbindung<br>Das Kemtrak 007 Analysegerät verfügt über einen<br>integrierten Webserver, der über eine Standard TCP/IP<br>Internet Verbindung zur Verfügung steht.<br>Fehlermeldungen & Fehlerbehebung, Seite 77 für Details |
| Zero X.XX X.XX                         | Das Analysegerät wurde auf Null gesetzt                                                                                                    |

# Über das System

Blättern Sie durch verschiedene Bildschirme mit detaillierter Systeminformation wie Seriennummer, Softwareversion und interne Hardware Temperatur.

| INFO<br>EVENT LOG<br>INSTRUMENT<br>>ABOUT              |
|--------------------------------------------------------|
| ABOUT<br>Serial<br>A000-0037<br>Computer Info          |
| ABOUT<br>>Computer Info<br>0200-0057<br>MAST_F SW:1107 |
| ABOUT<br>SPS_E_SW:008<br>>Internal_Temp<br>30°C / 86°F |
| ABOUT<br>30°C / 86°F<br>>Runtime<br>800153h            |
| SIGNAL LEVELS<br>Pri Ch 50% 36%<br>Ref Ch 26% 13%      |

KENTRAK

 $\checkmark + + \checkmark + + \checkmark$ 

# 007 Bedienungsanleitung

# 6.8 Dämpfung

 $\checkmark$  + + +  $\checkmark$ 

ZERO INFO >DAMPI NG PID

# Dämpfungsdauer

Die Zeit die gebraucht wird, damit eine Änderung 90% des endgültigen Dauerzustands erreicht. [OFF, 1 - 9999s]

# $\checkmark + + + \checkmark \checkmark$

DAMPING >Time 0030s Filter

HI GH

 $\checkmark + + + \checkmark + \checkmark$ 

### Rauschfilter

Ein Filter um das Rauschen aufgrund von Luftblasen oder großen Partikel zu entfernen. [OFF, HIGH, LOW]

| ì | M | P | I | N | 6 |  |  |
|---|---|---|---|---|---|--|--|
| Γ | i | m | e |   |   |  |  |
| - | 1 | 1 | t | e | r |  |  |

OFF HIGH

#### www.kemtrak.com

# 6.9 PID

Die integrierte PID Steuerung nutzt entweder einen Impulsbreiten modulierten Relaisausgang (Relais 2, geteilt mit Alarm 2) oder einen 0/4-20mA Ausgang (geteilt mit Konzentrationsausgang).

Der PID muss zuerst in der Systemeinstellung konfiguriert sein bevor er benutzt werden kann (*siehe Abschnitt xxx*).

#### **PID Modus**

Ein positiver Steuerungsfehler (gemessener Wert ist höher als der Sollwert) führt zu erhöhter Ausgabe im DIREKTEN Modus und zu niedrigerer Ausgabe im UMKEHR Modus.

Um den PID zu deaktivieren stellen Sie den Sollwert auf AUS und den Betrieb auf 0,00% (VORWÄRTS) oder 100% (UMKEHR).

#### [ DIRECT/REVERSE]

#### **PID Steuerung Sollwert**

Dies ist der Konzentrationswert den die PID Steuerung anstreben wird, indem die Steuerungsausgabe erhöht oder herabgesetzt wird (entweder Relais oder mA) [ OFF, 0.0000 – 999 999 ]

#### **PID Steuerung Ausgabenbetrieb**

Zeigt die Ausgabe in Prozent an (entweder Relaisbetriebszyklus oder mA-Ausgabe). Kann geändert werden wenn der PID Sollwert ausgeschaltet ist.

[0 -100% ]

## PID Proportionalverstärkung

[ 0.00000 – 999 999 ]

| >PID<br>SYSTEM | CONFIG |
|----------------|--------|
|                |        |
| DID            |        |

INFO

KEMTRAK

 $\checkmark$  + + +  $\checkmark$ 

PID is disabled in System Config

| PID   |         |
|-------|---------|
| >Mode | REVERSE |
| SP    | 0.0000  |
| Dute  | 0.00%   |

| PID  |         |
|------|---------|
| Mode | REVERSE |
| SP   | 0.0000  |
| Dute | 0.00%   |
| pura | 0.00%   |

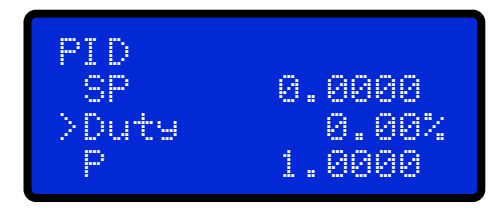

| SP 0.00% | PID |         |
|----------|-----|---------|
|          | SP  | 0.00%   |
|          | P   | 1.0000  |
| I 0.000s | I   | 0.0000s |

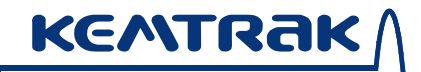

### 007 Bedienungsanleitung

**PID Integraldauer** [ 0.00000 – 999 999s ]

**PID Vorhaltezeit** [ 0.00000 – 999 999s ]

#### **PID Steuerperiode**

Der PID Steueralgorhythmus wird ausgeführt, und die Ausgabe wird dann für die PID Steuerperiode konstant gehalten. Dies ist auch die Impulsbreite Modulationsperiode wenn Relais 12 als Ausgang benutzt wird.

PTD 1.0000 0.0000s 0.0000s PID 0.0000s >D 0.0000s Period 05s PID D 0.0000s >Period 05s Sreed 1.0000

Anmerkung: Eine minimale Steuerperiode von 5 Sek. kann gewählt werden wenn der Relaisausgang benutzt wird, 1 Sek. wenn der Analogausgang benutzt wird [1–99s]

#### PID Sollwert Reaktion (Geschwindigkeit)

Wenn dieser Wert herabgesetzt wird wird die Reaktion auf Sollwertänderungen langsamer ohne dass die Laststörungsreaktion beeinflusst wird.

[0-1]

#### PID Fehlerausgabe

Die Steuerungsausgabe wenn das Analysegerät einen Systemfehler hat.

[ HOLD, FIXED, 0-100.0% ]

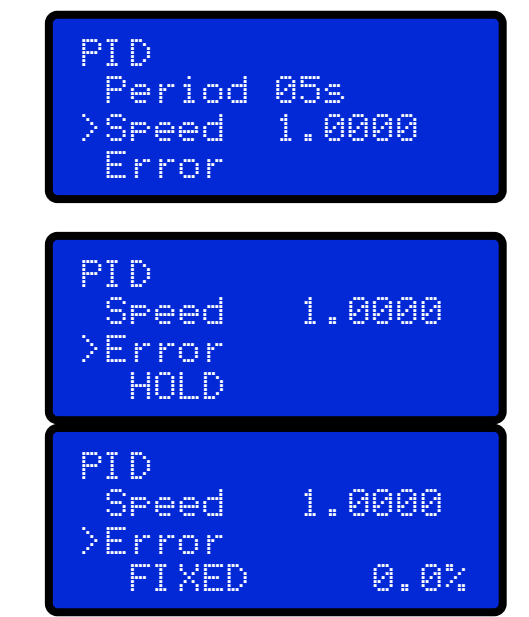

**6.10 System Konfiguration**  $\checkmark$  + + + +  $\checkmark$ INFO DAMPING PID. >SYSTEM CONFIG  $\boxed{\checkmark + + + + \checkmark}$ Bildschirm SYSTEM CONFIG >DISPLAY DATA LOGGER SET CLOCK **Standard Bildschirm** Wählen Sie die Information, die auf der oberen Ebene des Bildschirms angezeigt wird DISPLAY Drücken Sie (+) oder (-) und blättern Sie durch die >INFO Liste. Decimals | 4 SigDigits 6 Drücken Sie 🗸 um ein Feld aus- oder abzuwählen. Es erscheint ein "+" neben einem ausgewählten Feld. GENERAL INFO Text >KEMTRAK DCP007 Halten Sie die Taste 🗹 2 Sekunden lang 071003 10:35:47 gedrückt, um den Text zu ändern. [16 alphanumerische Zeichen] P1 Product 1 GENERAL INFO >071003 10:35:47 Datum & Zeit Pi Product 1 [YYMMDD hh:mm:ss] 192.158.001.100 GENERAL INFO >P1 Product 1 Aktives Produkt 192.158.001.100 A: 0.0000 GENERAL INFO >192.158.001.100 **IP** Adresse A: 0.0000 Apri: 0.0000

## 007 Bedienungsanleitung

Nettoabsorptionswert (A=Apri-Aref)

Signalqualität (0-100%) (Nur für DCP007 zwei-Kanal Photometer erhältlich, siehe Abschnitt 3.1 Kemtrak DCP007 Photometer, Duale Wellenlängendetektion Seite 10).

Gerätemessbereich (0-100%) Zeigt die momentane Messung im Konzentrationsbereich des Geräts an. 20% bedeutet dass 5 Mal höhere Konzentrationen gemessen werden können

Gerätemessbereich (0-100%) Zeigt die momentane Messung im Konzentrationsbereich des Geräts an. 20% bedeutet dass 5 Mal höhere Konzentrationen gemessen werden können

PID Sollwert und Ausgabe (0-100%) Die Ausgabe alterniert zwischen PID und der Steuerausgabe in Prozentausgabe.

Anmerkung: Wenn die PID Steuerung aktiviert ist wird dieser Bildschirm automatisch als Standard eingestellt.

## mA Ausgabe

Die zweite mA Ausgabe wird nur angezeigt wenn der optionale 2<sup>-</sup> mA Ausgang installiert ist GENERAL INFO A: 0.0000 Apri: 9.9999 0.0000 Aref: GENERAL INFO Apri: 0.0000 Aref: 0.0000 188% Qual: GENERAL INFO Qual: 100% >. Range: 68% SP=000.00 PID GENERAL INFO Ranse: 68% SP=000.00 PID 1 5.39mA OUT GENERAL INFO SP=000.00 PID 5.39mA OUT 7.35mA OUT GENERAL INFO SP=000.00 60% 5.39mA OUT 7.35mA OUT GENERAL INFO SP=000.00 68% 1 5.39mA OUT 7.35mA OUT

## www.kemtrak.com

#### Dezimalstellen

Die maximale Anzahl an Dezimalstellen, die auf dem Bildschirm angezeigt werden. [0-4]

#### Signifikante Zeichen

Die Anzahl an signifikanten Zeichen, die auf dem Bildschirm angezeigt werden. [1-6]

#### Negativ erlauben

Negative Konzentrationswerte auf dem Bildschirm erlauben [ACTIVATED, DEACTIVATED]

#### Alarmanzeigen neu einstellen

Zeit zu der die Alarmanzeige automatisch auf dem Bedienfeld neu eingestellt wird, nachdem ein Alarm nicht mehr aktiv ist. Um einen Alarm manuell neu einzustellen drücken Sie die Taste "Abbrechen" auf dem Bedienfeld. [MAN, 0 – 999min]

#### Helligkeit

Stellen Sie die LCD Bildschirmhelligkeit ein. [0-100%)

#### Kontrast

Stellen Sie den LCD Bildschirmkontrast ein. [0-100%)

#### **Bildschirmschoner timeout**

Um die Lebensdauer des Bildschirms zu verlängern wird empfohlen den Bildschirm zu verdunkeln. Geben Sie die Zeit vor Verdunklung in Sekunden ein. [0-999s)

#### Bildschirmhelligkeit

Helligkeit des Bildschirm wenn der Bildschirmschoner aktiv ist. [0-100%)

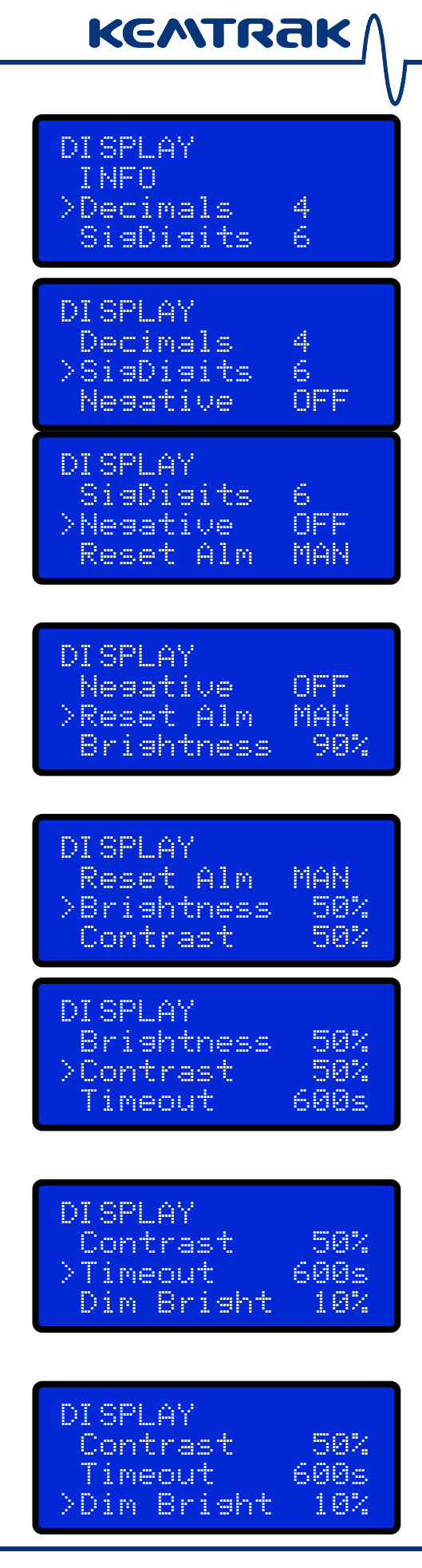

# Datenlogger

Konfigurieren Sie den Datenlogger

Datenlogger Frequenz Nummer in Klammern ist die Größe der Datenbank. [ OFF, 1, 2, 5, 10, 20, 30s, 1, 2, 5, 10, 20, 30min 1, 2, 4, 6, 8, 12, 24h ]

## Datenlogger Sync

Synchronisieren Sie die Datenspeicherung mit der Uhr [ OFF, ON (time of day hh:mm) ]

[ OFF, ON (time of day fin:min) ]

Löschen? Löschen Sie den Datenspeicher ✓++++✓+✓ SYSTEM CONFIG DISPLAY >DATA LOGGER SET CLOCK

DATA LOGGER >Frequency ON 1h (2.5y) Sync 00:00

DATA LOGGER Frequency ON 1h (2.5y) >Sync 00:00

DATA LOGGER Sync 00:00 >Erase?

DATA LOGGER Erase Are you sure?

 $\checkmark + + + + + \checkmark + + \checkmark$ 

>070529 09:32:43

YYMMDD HH:MM:SS

052907 09:32:43

>MMDDYY HH:MM:SS

SYSTEM CONFIG DATA LOGGER >SET CLOCK mA OUTPUT

SET CLOCK

SET CLOCK

### Uhr einstellen

Datum & Zeit einstellen

Konfigurieren Sie das Daten & Zeitformat [YYMMDD HH:MM:SS, DDMMYY HH:MM:SS, MMDDYY HH:MM:SS]

21 – 21.6 mA für den höheren Strombereich]

| mA Ausgabe                                                                                                    |                                                            |
|----------------------------------------------------------------------------------------------------|------------------------------------------------------------|
| mA Ausgabe konfigurieren                                                                                                    | SYSTEM CONFIG<br>SET CLOCK<br>>mA OUTPUT<br>DIGITAL INPUT  |
|                                                                                                    | MA OUTPUT<br>>mA OUTPUT 1<br>MA OUTPUT 2                   |
| <b>mA Ausgabemodus</b><br>[NAMUR, 0-20 mA oder 4-20 mA]                                                                                                    | mA OUTPUT 1<br>>Mode NAMUR<br>Fsafe 21.0mA<br>Cal20mA 3766 |
| <b>Failsafe Ausgabe</b><br>mA Ausgabe während eines Systemfehlers<br>[ 0.0 – 21.6 mA<br>Wenn NAMUR aktiv ist:<br>0 - 3.6 mA für den niedrigeren Strombereich | mA OUTPUT 1<br>Mode NAMUR<br>>Fsafe 21.0mA<br>Cal20mA 3766 |

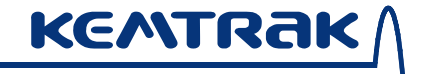

#### mA Kalibrierung

Passen Sie diesen Wert an, damit die mA Ausgabe 20 mA entspricht. [0 – 4095]

### mA OUTPUT 1 Mode NAMUR Fsafe 21.0mA >Cal20mA 3766

 $\checkmark + + + + + \checkmark + + + + \checkmark$ **Digitale Eingaben** SYSTEM CONFIG MA OUTPUT >DIGITAL INPUTS PID OUTPUT DIGITAL INPUTS >DIGITAL IN 1-3 DIGITAL IN 4 DIGITAL IN 5 Digitale Eingabe 1-3 DIGITAL IN 1-3 Wird zur Produktänderung benutzt. Siehe >Mode PROD SW Abschnitt 6.5 Produktkonfiguration, Mehrfachproduktmodus, Seite 45 für Änderungskonfiguration. [OFF, PROD SW] DIGITAL INPUT 4 >Mode NEE **Digitale Eingabe 4** Funktion der ersten digitalen Eingabe einstellen. CLEAN/CLN&ZERO/ZERO/QZERO Sequenzen werden gestartet wenn die digitale Eingabe von DIGITAL INPUT 4 inaktiv zu aktiv wechselt (AHIGH) oder von aktiv zu CLN&ZRO >Mode 👘 inaktiv (ALOW). Active AHIGH [OFF, CLEAN, CLN&ZERO, ZERO, INST ZRO, QZERO / AHIGH, ALOW] **Digitale Eingabe 5** DIGITAL INPUT 5 Funktion der zweiten digitalen Eingabe einstellen. DATALOG >Mode DATALOG = Datenlogger starten Active AHIGH HOLD = Den Messungsbildschirm halten Aktiv wenn hoch (AHIGH) oder niedrig (ALOW). [OFF, DATALOG, HOLD / AHIGH, ALOW]
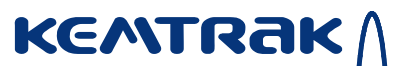

#### **PID Ausgang**

**Passwort** 

kalibrieren.

Netzwerk

 $\checkmark + + + + \checkmark + + + + + \checkmark$ 

- Ein Ausgang muss vor der Nutzung der PID Steuerung zugewiesen werden. [DISABLED, RELAY 3, mA OUT 1, mA OUT 2]
- SYSTEM CONFIG DIGITAL INPUTS >PID OUTPUT PASSWORD

PID OUTPUT

>RELAY3

### $\checkmark + + + + \checkmark + + + + + \checkmark \checkmark$

NETWORK

>DI SABLED

SYSTEM CONFIG PID OUTPUT Ein Systempasswort wird benutzt, nicht autorisierte Personen davon abzuhalten. Einstellungen zu ändern oder die Geräte neu zu PASSUORD

[DISABLED, ENABLED (vier numerische Zeichen)]

## $\checkmark + + + + \checkmark + + + + + + + \checkmark$

>NETWORK LANGUAGE

Netzwerk (TCP/IP) Konfiguration

#### **Netzwerk Modus**

Um den Netzwerkmodus zu wählen. "PC-DIRECT" ist eine Funktion die benutzt wird, um eine direkte Verbindung mit einem PC herzustellen (alle TCP/IP Einstellungen überlagern). [AUTO/MANUAL/PC-DIRECT]

TCP/IP Konfigurationseinstellungen ändern

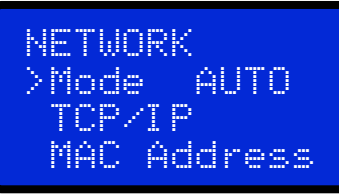

SYSTEM CONFIG PASSWORD

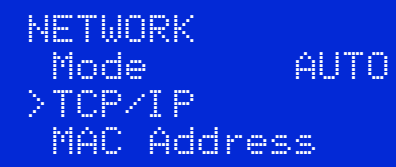

www.gecko-instruments.de

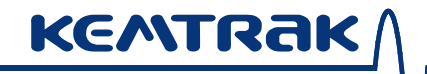

#### 007 Bedienungsanleitung

TCP/IP Renew IP 130613 10:23:42

IP Address

TCP/IP IP Address >123.456.789.123 Mask

TCP/IP Mask >255.255.000.000 Gateway

TCP/IP Gateway >123.456.789.120 Primary DNS

TCP/IP Primary DNS >123.456.789.000 Secondary DNS

TCP/IP 123.456.789.000 Secondary DNS >123.456.789.000

NETWORK TCP/IP >MAC Address 0080A3915508

Netzwerkadapter MAC Adresse

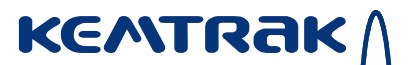

Sprache

## $\checkmark + + + + \checkmark + + + + + + + \checkmark$

SYSTEM CONFIG NETWORK >LANGUAGE ADVANCED

LANGUAGE

Menüsprache wählen

### >ENGLI SH

#### Erweitert

## $\checkmark + + + + \checkmark + + + + + + + + + \checkmark$

Dieses Menü konfiguriert erweitere Funktionen des Photometers.

Bitte wenden Sie sich für weitere Informationen an einen Kemtrak Vertreter.

|   |   | - |   |   |
|---|---|---|---|---|
| Μ | 0 | d | u | S |

| DCP007: | ATT1  | Einzelkanal (1 Wellenlänge) |
|---------|-------|-----------------------------|
|         | ATT 2 | Zweikanal (2 Wellenlängen)  |
| TC007:  | ATT1  | Einzelkanal gedämpft        |

- 7: ATT1 Einzelkanal gedämpft SCA1 Streulicht, Streulicht Comp SCA2 Streulicht, kein Streulicht Comp RATIO Ratio Modus
- NBP007: SCA1 Streulicht, Streulicht Comp SCA2 Streulicht, Kein Streulicht Comp

#### Bereichsfehler

Anweisung wenn das Gerät außerhalb des Bereichs misst.

Wenn das Gerät außerhalb des Bereichs misst, melden Sie einen Systemfehler (ERROR) oder unternehmen Sie nichts (WARN).

Anmerkung: Bildschirm wird "- . -" blinken und "HIGH SIGNAL" (zu viel Licht auf den Detektor) oder "LOW SIGNAL" (Detektor erhält kein Licht) anzeigen wenn das Gerät außerhalb des Bereichs misst. [NO WARN, ERROR]

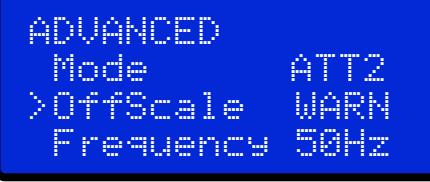

ADVANCED >Mode ATT2 OffScale WARN Frequency 50Hz

SYSTEM CONFIG

NETWORK LANGUAGE

ADVANCED

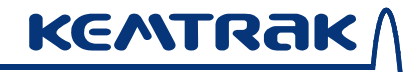

#### 007 Bedienungsanleitung

#### Netzfrequenz

Wählen Sie die Netzfrequenz um Störungen zu reduzieren [ 50Hz, 60Hz)

#### **LED Strom**

Dies wird benutzt um den primären Lampenstrom einzustellen (mA) [0-200 mA]

WARNUNG – Dies muss korrekt eingestellt werden, sonst können die Lampen zerstört werden. Bitten Sie einen Vertreter um Hilfe.

Auf dem DCP007 Dual-Wellenlängen Photometer wird hier ein zweiter Referenz (Ref) LED Strom eingestellt [0-200 mA]

|        | OffScale<br>>Frequency<br>LED1 Max | WARN<br>50Hz<br>20má |
|--------|------------------------------------|----------------------|
| n      | ADVANCED                           | 524-                 |
| en,    | >LED1 Max<br>LED2 Max              | 20mA<br>n∕a          |
| n<br>r |                                    |                      |
|        | E secondaria                       | SOU-                 |

nuxumr

| HUVHI | IVEV - |      |
|-------|--------|------|
| Frequ | iency  | 50Hz |
| LED1  | Max    | 28mA |
| >LED2 | Max    | 20mA |

#### 

Dies setzt alle Einstellungen (einschließlich der Kalibrierungskonstanten) auf die Werkseinstellungen zurück.

Es wird dringend empfohlen eine Sicherungskopie der Analysegeräteinstellungen zu machen bevor Sie das Gerät auf die Werkseinstellungen zurücksetzen.

Anmerkung: Das Daten- und Ereignisprotokoll wird nicht gelöscht.

SYSTEM CONFIG LANGUAGE ADVANCED >Factory Reset

FACTORY RESET Are you sure?

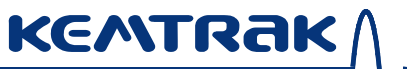

### 7 Internet Verbindung

Das Kemtrak 007 Analysegerät verfügt über einen integrierten Webserver, der über eine Standard TCP/IP Internet Verbindung zur Verfügung steht.

# KENTRAK

### 8 Fehlermeldungen & Fehlerbehebung

Ein Systemfehler wird mittels einer blinkenden Netzschalter Poweranzeige und einer Benachrichtigung auf dem ersten Bildschirm angezeigt.

Fehlercodes E2000-2007 weisen darauf hin, dass sich das Gerät nicht mehr innerhalb des Messbereichs befindet. Das Gerät kann konfiguriert werden entweder ein Systemfehler oder eine Warnung anzuzeigen wenn sich das Gerät außerhalb des Messbereichs bewegt (*siehe Abschnitt 6.10 System Konfiguration*).

| Code             |                              |                                                                                                    |
|------------------|------------------------------|----------------------------------------------------------------------------------------------------|
| E2000 -<br>E2003 | Beschreibung:<br>Empfehlung: | Signal OVF (Überfluss) – Detektor bekommt zu viel<br>Licht<br>1) Das Gerät auf Null stellen<br>2) Hardware Verstärkungen herabsetzen<br>(Techniker rufen)                                                                                                    |
| E2004 -<br>E2007 | Beschreibung:<br>Empfehlung: | <ul> <li>Schwaches oder kein Signal – der Detektor erhält nicht genügend Licht <ol> <li>Messzelle reinigen</li> <li>Gerät auf Null stellen</li> <li>Sicherstellen, dass die Glasfaserkabel richtig verbunden sind.</li> </ol> </li> <li>Messzelle auf Hindernisse oder Verschmutzung untersuchen (Kabel trennen und mit einer Taschenlampe den optischen Weg der Messzelle ausleuchten).</li> <li>Vergewissern Sie sich, dass keine Fasern gebrochen sind. Eine beschädigtes Kabel wird kein Licht übertragen (benutzen Sie eine Taschenlampe um das Kabel zu testen).</li> <li>Vergewissern Sie sich, dass alle Lampen funktionstüchtig sind. Ein Kabel kann direkt von der Lampe an den Detektor angeschlossen werden.</li> <li>Hardware Verstärkung erhöhen (Techniker rufen)</li> </ul> Warnung: Schauen Sie niemals direkt in eine Lampe oder ein angeschlossenes Glasfaserkabel. Bestimmte Konfigurationen können unsichtbare UV Strahlung aussenden die für das menschliche Auge schädlich sein können. |

#### www.kemtrak.com

| E2008 -          | Beschreibung:                | Austretendes Licht – der Detektor ist zu viel                                                                                                    |
|------------------|------------------------------|----------------------------------------------------------------------------------------------------|
| E2022            | Empfehlung:                  | <ol> <li>Umgebungslicht ausgesetzt</li> <li>Vergewissern Sie sich dass die Faser-Optik Kabel<br/>korrekt angeschlossen sind.</li> <li>Schützen Sie die Messzelle oder die Sonde<br/>gegen externes Licht.</li> </ol>                                                                                              |
|                  | Empfehlung:                  | Beziehen Sie sich für spezielle Details des Problems<br>auf Warnungen W2200 - W2205.                                                                                                    |
|                  |                              | Warnungen werden im Ereignisprotokoll<br>gespeichert<br>( <i>siehe Ereignislog, Seite 61</i> )                                                                                                    |
| E2200 -<br>E2299 | Beschreibung:                | Hardware Kommunikationsfehler aufgrund falscher<br>Verbindung oder Hardware Konfiguration                                                                                                    |
|                  | Empfehlung:                  | <ol> <li>Vergewissern Sie sich dass die korrekte<br/>Spannung an das Gerät angeschlossen wurde<br/>und starten Sie das Gerät neu (ausschalten)</li> <li>Überprüfen Sie ob das Hardware<br/>Kommunikationskabel fest an jede Leiterplatte<br/>angeschlossen ist</li> </ol>                                         |
| E2300 -<br>E2399 | Beschreibung:<br>Empfehlung: | <ol> <li>Systemfehler</li> <li>Vergewissern Sie sich dass die korrekte<br/>Spannung an das Gerät angeschlossen wurde<br/>und starten Sie das Gerät neu (ausschalten)</li> <li>Setzen Sie auf die Werkseinstellungen zurück<br/>(siehe Abschnitt 6.10 System Konfiguration,<br/>Factory Reset Seite 76)</li> </ol> |
|                  |                              | Wenn Fehler nicht behoben werden wenden Sie<br>sich bitte an einen Kemtrak Vertreter oder<br>Techniker.                                                                                                    |
| E2325            | Beschreibung:                | Die Echtzeituhr aktualisiert nicht wenn das Gerät                                                                                                    |

KENTRAK

Eine Systemwarnung teilt mit, dass das Analysegerät zwar funktioniert, jedoch nicht in idealen oder empfohlenen Betriebsbedingungen arbeitet. Systemwarnungen werden nur im Ereignisprotokoll gespeichert (*siehe Abschnitt 6.7 Information, Ereignislog, Seite 61*).

KENTRAK

| Code             |               |                                                                                                    |  |
|------------------|---------------|----------------------------------------------------------------------------------------------------|--|
| W2004 –<br>W2007 | Beschreibung: | Niedriges Signal. Risiko dass das Gerät außerhalb des<br>Messbereichs geht – Messung ist größer als 90% der<br>vollen Skala. Die resultierende Messung könnte<br>ungenau werden.                                                                                                    |  |
|                  | Empfehlung:   | <ol> <li>Gerät reinigen und auf Null stellen</li> <li>Messzelle auf Hindernisse oder Verschmutzung<br/>untersuchen (Kabel trennen und mit einer<br/>Taschenlampe den optischen Weg der Messung<br/>ausleuchten).</li> <li>Die optische Weglänge der Messzelle/Sonde<br/>verkürzen wenn das Problem bestehen bleibt</li> </ol> |  |

**W2200-W2203** sind Warnungen, die sich auf die Nullstellungssequenz beziehen. Wenn eine Nullwarnung ausgegeben wird werden die Nullwerte auf die vorherigen guten Nullwerte zurückgestellt. Nach fünf aufeinanderfolgenden Nullwarnungen wird ein E2200 Nullfehler ausgelöst und das System geht automatisch in den Failsafe Modus.

| W2200 | Beschreibung:<br>Empfehlung: | <ul> <li>Nullfehler aufgrund von hohem Rauschen im Signal</li> <li>1) Stellen Sie sicher, dass die Flüssigkeit die zur<br/>Nullung benutzt wird nicht kontaminiert ist, mit<br/>z.B. Partikeln oder Luft.<br/>Rauschfilter erhöhen (siehe Abschnitt 6.8 D,<br/>Rauschfilter, Seite 64).</li> <li>2) Reinigungszeit vor Nullung erhöhen (siehe<br/>Autonull, Seite 57)</li> <li>3) Vergewissern Sie sich, dass die Fiber-Optik Kabel<br/>sicher angeschlossen sind.</li> </ul>                                              |
|-------|------------------------------|----------------------------------------------------------------------------------------------------|
| W2202 | Beschreibung:<br>Empfehlung: | <ol> <li>Nullfehler aufgrund von niedrigem Signal</li> <li>Vergewissern Sie sich, dass die Kabel richtig<br/>angeschlossen sind.</li> <li>Untersuchen Sie die Messzelle auf Hindernisse<br/>oder (Kabel trennen und den optischen Weg<br/>durch die Messzelle mit einer Lampe<br/>ausleuchten).</li> <li>Vergewissern Sie sich, dass alle Kabel intakt sind.<br/>Ein beschädigtes Kabel überträgt kein Licht<br/>(testen Sie die Kabel mit einer Lampe).</li> <li>Vergewissern Sie sich dass alle Lampen intakt</li> </ol> |

| Code  |               | <ul> <li>sind. Ein Kabel kann direkt von der Lampe an den<br/>Detektor angeschlossen werden.</li> <li>Hardwareverstärkungen erhöhen (Techniker<br/>rufen)</li> <li>Warnung: Schauen Sie nie direkt in die Lampe oder in<br/>ein angeschlossenes Fiber-Optik Kabel. Bestimmte<br/>Konfigurationen können unsichtbare UV Strahlung<br/>aussenden die für das menschliche Auge schädlich<br/>sein können.</li> </ul> |
|-------|---------------|----------------------------------------------------------------------------------------------------|
| W2202 | Beschreibung: | Nullfehler aufgrund von Signalüberlastung (Detektor                                                                                                    |
|       | Empfehlung:   | <ul> <li>1) Hardwareverstärkungen herabsetzen (Techniker rufen)</li> </ul>                                                                                                    |
| W2203 | Beschreibung: | Nullfehler aufgrund von ausströmenden Lichts – der<br>Detektor ist während einer Nullung zu viel<br>Umgebungslicht ausgesetzt                                                                                                    |
|       | Empfehlung:   | <ol> <li>Versichern Sie sich dass die Fiber-Optik Kabel<br/>korrekt angeschlossen sind.</li> <li>Schützen Sie die Messzelle oder die Sonde gegen<br/>externes Licht.</li> </ol>                                                                                                    |
| W2204 | Beschreibung: | Nullwarnung – Rauschsignal. Die resultierende<br>Messung ist möglicherweise ungenau.                                                                                                    |
|       | Empfehlung:   | <ol> <li>Versichern Sie sich dass die Flüssigkeit die zur<br/>Nullung benutzt wird nicht kontaminiert ist, mit<br/>z.B. Partikeln oder Luft.<br/>Rauschfilter erhöhen (siehe Abschnitt 6.8 D,<br/>Rauschfilter, Seite 64).</li> </ol>                                                                                                    |
|       |               | 2) Reinigungszeit vor einer Nullung erhöhen ( <i>siehe</i>                                                                                                    |
|       |               | <ul> <li>3) Vergewissern Sie sich dass die Fiber-Optik Kabel sicher angeschlossen sind.</li> </ul>                                                                                                    |
| W2205 | Beschreibung: | Nullwarnung – niedrige Signale werden benutzt. Die<br>resultierende Messung wird weniger genau sein,<br>sowie möglicherweise einen begrenzten<br>Betriebsbereich aufweisen.                                                                                                    |
|       | Empfehlung:   | <ol> <li>Gerät reinigen &amp; auf Null stellen</li> <li>Stellen Sie sicher, dass die Fiber-Optik Kabel<br/>richtig angeschlossen sind.</li> <li>Untersuchen Sie die Messzelle auf Hindernisse<br/>oder Verschmutzung (Kabel trennen und den</li> </ol>                                                                                                    |

KENTRAK

| KENTRAK / |               | 007 Bedienungsanleitung                                                                                                    |
|-----------|---------------|----------------------------------------------------------------------------------------------------|
|           | V             |                                                                                                    |
|           |               | optischen Weg durch die Messzelle mit einer<br>Lampe ausleichten).<br>4) Hardwareverstärkungen erhöhen (Techniker<br>rufen).                                                |
|           |               | /                                                                                                    |
| W2206     | Beschreibung: | Nullung erforderlich – Die gemessene Absorption ist<br>niedriger als während der letzten Nullung.                                                                           |
|           | Empfehlung:   | 1) Gerät auf Null stellen                                                                                                    |
|           |               | <ol> <li>Versichern Sie sich dass die Flüssigkeit/das Gas<br/>welches für die Nullung benutzt wird sauber ist<br/>und nicht mit Probenmaterial kontaminiert ist.</li> </ol> |
|           |               |                                                                                                    |
| W2200     | Beschreibung: | Das System wurde außerhalb der                                                                                                    |
|           |               | Betriebstemperaturspezifikationen betrieben.                                                                                                    |
|           |               | Es besteht das Risiko bleibender Schäden an der<br>Elektronik.                                                                                                    |
|           | Empfehlung:   | <ol> <li>Positionieren Sie das Analysegerät in einer<br/>geeigneteren Umgebung, <i>d.h.</i> in einem Gebäude<br/>oder in einem Gehäuse mit Temperaturregelung.</li> </ol>   |